# Telefonkönyv

A Handset Manager összefésüli a telefon és az Outlook/Outlook Express névjegyeit egy mindent tartalmazó naprakész telefonkönyvbe. Szinkronizálhatja a telefon és az Outlook/Outlook Express telefonkönyvének névjegyeit, és így kéznél lesz egy pontos telefonkönyv. A telefonkönyv segítségével mindig sínen marad, sot mások elott. Az alábbi egyszeru lépéseket követve szerkesztheti a személyes telefonkönyvét, hogy utána visszatöltse a telefonra, illetve így készíthet róla biztonsági másolatot.

| GX 33 H   | landset | Manager       |                         |                              |                        |       |
|-----------|---------|---------------|-------------------------|------------------------------|------------------------|-------|
|           | 0 0     | 0             |                         | CU                           | EEDQ                   | Ø Ø Ø |
| $\square$ | Teletoi | nkönyv        |                         |                              |                        |       |
|           | Memória | Név           | Telefonszám             | Jegyzet                      |                        |       |
|           |         |               |                         |                              |                        |       |
| No s      |         |               |                         |                              |                        |       |
|           |         |               |                         |                              |                        |       |
|           |         | Handset Ma    | anager                  |                              | ×                      |       |
| 13        |         | <b>i</b> ,    | A Handset Manager le fo | gja tölteni a telefonból a t | elefonkönyvet a PC-re! |       |
| CA        |         | ~~~           |                         |                              |                        |       |
| 0         |         |               | ОК                      | Mégse                        |                        |       |
| Je T      |         |               |                         |                              |                        |       |
|           |         |               |                         |                              |                        |       |
|           |         |               |                         |                              |                        |       |
| ~         |         |               |                         |                              |                        |       |
|           |         |               |                         |                              |                        |       |
|           |         |               |                         | 1                            |                        |       |
|           |         | Handset Manag | er l                    | Táror                        | ő: .53 dbm             |       |

Kattintson az OK gombra, és a Handset Manager azonnal letölti a telefonról a telefonkönyvet a számítógépre.

A Handset Manager a SIM memória és a telefonmemóriából is letölti a telefonkönyvet.

| GX 33 F  | landset | Manager            |                       |                 |             |
|----------|---------|--------------------|-----------------------|-----------------|-------------|
|          | 0 0     | 0                  |                       | CCCCC           | 0 4 4 4 0   |
|          | Teletoi | nkönyv             |                       |                 |             |
|          | Memória | Név                | Telefonszám           | Jegyzet         |             |
|          |         |                    |                       |                 |             |
|          |         | 1                  | elefonkönyv letöltése | X<br>Méase      |             |
| Ď        |         |                    | SIM memória           |                 |             |
| <b>S</b> |         |                    | Telefon memória       |                 |             |
| C.S.     |         |                    |                       |                 |             |
| ¥        |         |                    |                       |                 |             |
|          |         |                    |                       |                 |             |
|          | Nyor    | nja meg az F1 gomb | ot a súgóhoz          | Térerő: -51 dbm | NUM CAP SCR |

#### A személyes telefonkönyv szerkesztése:

Egyszeruen kattintson a jobb gombbal egy bejegyzésre, hogy megjelenjen az elougró menü, vagy kattintson a kívánt ikonra az eszköztárban.

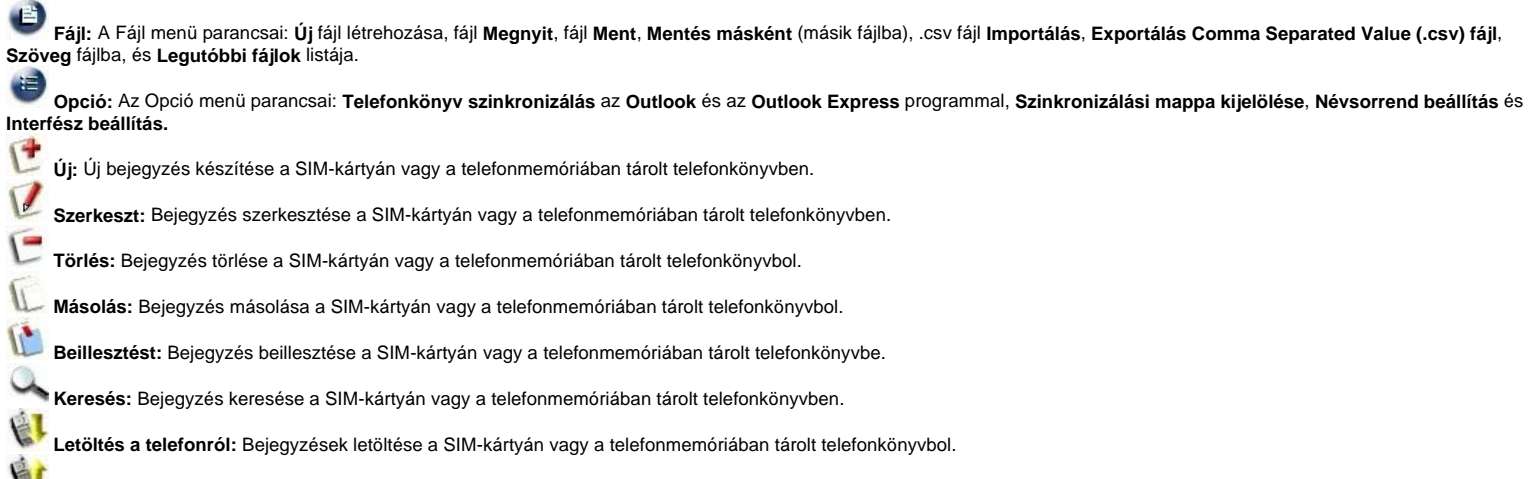

Feltöltés a telefonra: Bejegyzések feltöltése a SIM-kártyán vagy a telefonmemóriában tárolt telefonkönyvbe.

Szinkronizálás: Az Outlook / Outlook Express névjegyek szinkronizálása a telefon telefonkönyv-bejegyzéseivel.

| landset      | Manager          |               |                        | -6          |  |  |
|--------------|------------------|---------------|------------------------|-------------|--|--|
| 00           | 3                |               | CCCCC                  | Q 🛯 🖉 🏈     |  |  |
| Teletonkönyv |                  |               |                        |             |  |  |
| Memória      | Név              | Telefonszám   | Jegyzet                |             |  |  |
| 💽 SIM        | Tracy            | +88692929000  |                        |             |  |  |
| SIM          | Wendy            | +88645612300  |                        |             |  |  |
| 💽 SIM        | Fanny            | +88690012345  | Bejegyzés szerkesztése |             |  |  |
| 💽 SIM        | Henry            | +88695246178  | Új bejegyzés           |             |  |  |
| 🔳 SIM        | Nina             | +88692117931  | Bejegyzés törlése      |             |  |  |
| 💽 SIM        | Eva              | +88695533189  | Másolás                |             |  |  |
| 💽 SIM        | Jennifer         | +88691123456  | Beillesztés            |             |  |  |
| Telefon      | Daivd            | +88600500400  |                        |             |  |  |
| Telefon      | Mavis            | +88611155577  | Letöltés               |             |  |  |
|              |                  |               | Feltöltés              |             |  |  |
|              |                  |               |                        |             |  |  |
|              |                  |               |                        |             |  |  |
|              |                  |               |                        |             |  |  |
|              |                  |               |                        |             |  |  |
|              | a                |               | 1                      |             |  |  |
|              |                  |               |                        |             |  |  |
|              |                  |               |                        |             |  |  |
|              |                  |               |                        |             |  |  |
|              |                  |               |                        |             |  |  |
|              |                  |               |                        |             |  |  |
|              |                  |               |                        |             |  |  |
| -            |                  |               |                        |             |  |  |
|              |                  |               |                        |             |  |  |
|              |                  |               |                        |             |  |  |
|              |                  |               |                        |             |  |  |
| L            |                  |               |                        |             |  |  |
| Nvom         | ia meg az F1 gom | bot a súgóhoz | Térerő: -53 dbm        | NUM CAP SCE |  |  |

### Munka fájlokkal:

Kattintson a ikonra a fomenüben. Lehetoségek:
 Új: Új telefonkönyvfájl létrehozása.
 Megnyit: Telefonkönyvfájl megnyitása.
 Ment: Telefonkönyvfájl mentése.
 Mentés másként: Fájl mentése új telefonkönyvfájlba. Importálás: Importálás .csv fájlból.

Exportálás: A Telefonkönyvfájl exportálása pontosvesszovel tagolt Comma Separated Value (.csv) fájl és szövegfájlba. Legutóbbi fájlok: Az utoljára használt telefonkönyvfájlok megtekintése.

Megjegyzés: A pontosvesszovel tagolt fájlokat csak telefonkönyvbe lehet importálni. Ezek Excellel nem szerkeszthetok, mert az Excel megváltoztatja a Comma Separated Value (.csv) fáil tartalmát.

# Opciók választása:

🛡 ikonra. Kattintson a fomenüben a Lehetoségek:

Telefonkönyv szinkronizálás: Az Outlook vagy Outlook Express névjegyek szinkronizálása a telefon telefonkönyv-bejegyzéseivel. Szinkronizálási mappa kijelölése: Jelölje ki azt az Outlook mappát, amellyel szinkronizálni szeretné a telefonkészülék telefonkönyv-bejegyzéseit.

# Új bejegyzés létrehozása:

Új bejegyzés létrehozásának számtalan módja van. Kattintson a C gombra a fomenü eszköztárában. Kattintson duplán vagy a jobb gombbal, hogy megjelenjen az elougró menü, és válassza az Új bejegyzés parancsot.

| Telefonkönyv-beje   | jyzés szerkesztése      | × |
|---------------------|-------------------------|---|
| Memóriaválasztás:   | C SIM C Telefon OK      |   |
| Utónév:             | James Mégse             |   |
| Vezetéknév:         | Lin                     |   |
| Magán mobilszám:    | +88693939000            |   |
| Magántelefon:       | +88678945600            |   |
| Munkahelyi telefon: | +88689131666            |   |
| Magán email:        | james@yahoo.com         |   |
| Munkahelyi email:   | sales@mobileaction.com  |   |
| Csoport:            | Barátok                 | - |
| Utca:               | No. 666, BeiShin Rd.    | * |
| lrányítószám:       | 55555                   | - |
| Város:              | Taipei                  |   |
| Állam:              | Taiwan                  | _ |
| Ország:             | Taiwan, R.O.C.          |   |
| Bélyegkép:          | Red-house.jpg           | - |
| Csengőhang:         | Saját hangok 💌 M056.mid | - |
| Rezgés:             | Engedélyezés            | - |
| Jegyzet:            | James info              | * |

# Egy bejegyzés szerkesztése:

Kattintson a 🕼 gombra a fomenü eszköztárában.

| Memóriaválasztás:   |               | 7        |
|---------------------|---------------|----------|
| Név:                | Wendy Mégse   |          |
| Vezetéknév:         |               |          |
| Telefon:            | +88694949000  |          |
| Magántelefon:       |               |          |
| Munkahelyi telefon: |               |          |
| Magán email:        |               |          |
| Munkahelyi email:   |               |          |
| Csoport:            | Nines esoport | <b>v</b> |
| Utca:               |               |          |
| rányítószám:        | J             | <u> </u> |
| Város:              |               |          |
| Állam:              |               |          |
| Drszág:             |               |          |
| Bélyegkép:          | Ki            | <b>*</b> |
| Csengőhang:         | Ki            |          |
| Rezgés:             | Letiltás      | Ŧ        |
| Jegyzet:            |               | *        |
|                     | ]             | <b>*</b> |

# Egy bejegyzés keresése:

| Bejegyzés keresé | e                    |           |
|------------------|----------------------|-----------|
| Keresés:         |                      | •         |
|                  | ☐ Irányítás<br>☐ Fel | Következő |
|                  | ⊙ Le                 | Mégse     |

# Szinkronizálási mappa kijelölése:

🥮 gombra, és válassza a Szinkronizálási mappa kijelölése parancsot. Jelölje ki azt az Outlook mappát, amellyel szinkronizálni szeretné a telefonkészülék telefonkönyv-Kattintson a bejegyzéseit.

| Jelölje ki a mappát, amellyel szinkronizálni akar: | × |
|----------------------------------------------------|---|
| Aktuális mappa neve: Névjegyalbum                  |   |
| 🖃 🥨 Személyes mappák                               |   |
| 😑 🦕 Beérkezett üzenetek                            |   |
| Colleagues                                         |   |
| - 🖉 Families                                       |   |
| Friends                                            |   |
|                                                    |   |
| - 🗇 Feladatok                                      |   |
| - 🙆 Feljegyzések                                   |   |
| Napló                                              |   |
| 🖻 🧑 Naptár                                         |   |
| Clients                                            | _ |
| Colleagues                                         |   |
| Doctors                                            |   |
| Néviegvalbum                                       | - |
| 0K Mégse                                           |   |

# Névsorrend módosítása:

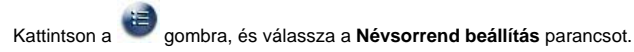

| Névsorrend:      | Utónév Vezetéknév 💌 💌                                      |
|------------------|------------------------------------------------------------|
| Állítsa be a név | Utónév, Vezetéknév<br>VezetéknévUtónév<br>UtónévVezetéknév |
| Például: János   | Utónév Vezetéknév                                          |
| 1. Utónéy, Vezi  | Vezetéknév, Utónév                                         |
| 2. VezetéknévL   | Itónév látható, mint RáczJános.                            |
| 3. UtónévVezet   | éknév látható, mint JánosRácz.                             |
| 4. Utónév Veze   | téknév látható, mint János Rácz.                           |
| 5. Vezetéknév    | Itónév látható, mint Bácz János                            |

# Letöltés a telefonról:

Kattintson a konra a fomenü eszköztárában. A program a SIM-kártyáról és a telefonmemóriából is automatikusan letölti a telefonkönyvet.

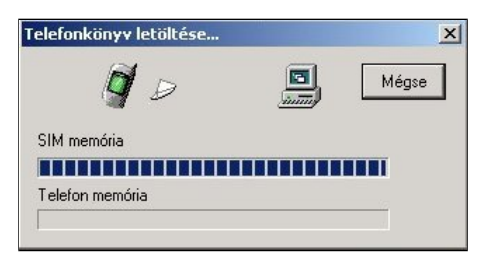

| Memória                        | Újnév                                       | Új telefonszám                  | Réginév                     | Régi telefonszám                           | <b></b>     |
|--------------------------------|---------------------------------------------|---------------------------------|-----------------------------|--------------------------------------------|-------------|
| ● SIM                          | Wendy                                       | +8860911                        | Wendy                       | +8860911                                   |             |
| ● SIM                          | MINI                                        | +8860944                        | MINI                        | +8860944                                   | M           |
| ● SIM                          | Dainel                                      | +8860945                        | Dainel                      | +8860945                                   |             |
| 🛕 Telefon                      | Water Wu                                    | 09322083                        | Water Wu                    | 09322083                                   |             |
| Telefon                        | Wu Mi Gu                                    | 09315885                        | Wu Mi Gu                    | 09315885                                   |             |
| 🛕 Telefon                      | Pitt                                        | 09324565                        | Ismeretlen                  | Ismeretlen                                 |             |
| 🖨 SIM                          | 100000000                                   |                                 | Amy                         | 09456213                                   |             |
| észletek:<br>rissítés előtt: ( | ● 241 változatl<br>Ússzesen 4<br>Összesen 3 | an 🔺 1 új<br>bejegyzés a SIM me | A 1 móda<br>móriában és 238 | osított 🗢 1 törölt<br>bejegyzés a telefonm | nemóriában. |

### Az Outlook / Outlook Express névjegyek szinkronizálása a telefon telefonkönyvével:

Fanny

3 Új

1 Új

٠

💽 Rita

🕢 David

💽 Sylvia

0 Módosított

0 Módosított

|                  | -                                     |         |                                   | <b>1</b>                       | -                                                                                          |
|------------------|---------------------------------------|---------|-----------------------------------|--------------------------------|--------------------------------------------------------------------------------------------|
| Ha vég           | gzett a telefon telefonkönyvér        | nek sz  | zerkesztésével, kattintson a      | 🤎 gombra. és a pr              | ogram szinkronizálja a telefon telefonkönyvét az Outlook / Outlook Express névjegyeivel. A |
| fomeni<br>bejegy | üben a 阃 gombbal is kiad<br>zéseivel. | ható a  | a <b>Telefonkönyv szinkroni</b> z | <b>zálás</b> parancs: ezzel is | s szinkronizálhatók az Outlook vagy Outlook Express névjegyek a telefon telefonkönyv-      |
| 3                | oszlop: A négyzet bejelölésév         | el 🖣    | választható ki az Outloo          | k tétel vagy a bejegyze        | és a telefon telefonkönyvében. Ha nem akarja a az adott Outlook tételt vagy bejegyzést a   |
| telefon          | ı telefonkönyvében kiválaszta         | ıni, ha | agyja a négyzetet bejelöletle     | enül 🛄.                        |                                                                                            |
| [6]              | oszlon: Minden néviegy az O           | ıtlook  | telefonkönvyben                   |                                |                                                                                            |
| - 324            | sziop. Minden nevjegy az et           |         | teleformony voen.                 |                                |                                                                                            |
|                  | oszlop: Választás az Outlook/         | Outlo   | ok Express névjegyek, illetv      | ve a telefon telefonkön        | yvének bejegyzései között. Ha a 🎞 ikont választja, az Outlook/Outlook Express              |
|                  |                                       |         |                                   |                                |                                                                                            |
| telefon          | könyvének névjegye felülírja          | a tele  | efon telefonkönyvének beje        | gyzését. A Len ikon i          | azt mutatja, hogy a telefon telefonkönyvének bejegyzése és az Outlook/Outlook Express      |
| telefon          | könyvének néviegye azonos             | mert    | korábban már szinkronizál         | lva lettek A                   | azt jelenti, hogy az Outlook/Outlook Express névjegyek lesznek felülírva                   |
|                  |                                       | , mon   |                                   |                                |                                                                                            |
| C C              | szlop: A telefon telefonkönyv         | /-beje  | gyzései.                          |                                |                                                                                            |
| 68               |                                       | _       |                                   |                                |                                                                                            |
| <u>с</u> С       | oszlop: Az Outlook / Outlook          | zpre    | ss névjegyeihez és a telefo       | n telefonkönyv-bejegy          | zéseihez tartozó megjegyzések.                                                             |
| - 1 C            |                                       |         |                                   |                                | a da da da da da da da da da da da da da                                                   |
| lelefo           | nkonyv szinkronizacios ablak          |         |                                   | X                              |                                                                                            |
| 3                | Néviegyek az Outlookban               | 27      | 💷 Bejegyzés a telefonban          | () Megiegyzés                  |                                                                                            |
|                  | Mandy                                 |         | Mandy                             | Azonos                         |                                                                                            |
|                  | Betty                                 |         |                                   | Outlook bejegyzés törli        |                                                                                            |
|                  | Jackie                                |         |                                   | Telefonba írás                 |                                                                                            |
|                  |                                       | +       | Tracy                             | Nincs kiválasztva elem         |                                                                                            |
|                  |                                       | *       | Wendy                             | Nincs kiválasztva elen         |                                                                                            |
|                  |                                       | -       | John                              | Nincs kiválasztva elen         |                                                                                            |
|                  |                                       | •       | Greta                             | Nincs kiválasztva elen         |                                                                                            |
|                  |                                       | •       | Andrew                            | Telefonbejegyzés törlé         |                                                                                            |

Ha a telefon telefonkönyve és az Outlook / Outlook Express névjegyek a Handset Managerrel szinkronizálva lettek, ki lehet jelölni azokat a bejegyzéseket, amelyeket mind az Outlookban / Outlook Expressben,mind a telefonban szerepeltetni akar. Megjegyzés: Ha az Outlook/ Outlook Express Exchange Serverhez kapcsolódik, akkor az Outlook / Outlook

+

Outlookba írás

Outlookba írás

Outlookba írás

1 Törölve

1 Törölve

ΟK

Mégse

Express névjegyekkel való szinkronizáláshoz be kell jelentkezni az Exchange Serverre. Ha készen van, kattintson az **OK** gombra. Végül kattintson a 💓 gombra, és a program a telefonkönyv-bejegyzéseket felírja a telefonra.

#### Megjegyzés:

1

**v** 

**~** 

4

Outlook

Handset Manager:

1. A szoftverrel való szinkronizálás módosítja mind az Outlook / Outlook Express , mind a telefon telefonkönyvének névjegyeit. A telefon telefonkönyvének bármilyen módosítása érinteni fogja a kijelölt Outlook / Outlook Express névjegyeket. Ha csak az Outlook / Outlook Express névjegyek adatait szeretné a telefonra írni anélkül, hogy az Outlook / Outlook Express adatait módosítaná vagy törölné, ha az Outlook / Outlook Express névjegyek ki vannak jelölve a Handset Managerben, futtassa le újra a szinkronizálást, és törölje a jelöléseket az Outlook / Outlook Express névjegyek mellol a fenti képernyon.

2. A telefon telefonkönyvének és az Outlook / Outlook Express névjegyek adatmezoi között nagy az eltérés. A Handset Manager mindent megtesz, hogy az adatmezoket megfeleltesse egymásnak. Néha elofordulhat azonban, hogy olyan adatmezok, mint a cím vagy a név nem jó helyre kerülnek. Ha az eredmény nem elfogadható, törölje a jelölést az Outlook/ Outlook Express bejegyzések melletti négyzetbol, és szerkessze oket saját kezuleg.

3. A telefon telefonkönyvének egyes mezoibe csak korlátozott számú karakter írható be, és a Handset Manager automatikusan levágja az Outlook / Outlook Express Névjegyek fennmaradó karaktereit.

#### Az Import/Export funkció használata:

Az import/export funkcióval a Handset Manager megkönnyíti az Outlook, Outlook Express vagy Palm Pilot címjegyzék adatainak Handset Manager adatformátumban való mentését. A dolog lényege, hogy szükség van egy olyan adatformátumra, amely kompatibilis az Outlook, Outlook Express, Palm Pilot és a Handset Manager formátumával. Ez a fájlformátum a CSV (Comma Separated Values, azaz pontosvesszovel tagolt értékek). Eloször exportálni kell az Outlook, Outlook Express és Palm Pilot adatokat CSV formátumba az Export funkcióval. Másodszor a Handset Manager import funkciójával importálja a CSV formátumú adatokat. A felhasználók kiválaszthatják a mobiltelefonra menteni kívánt bejegyzéseket.

1. lépés -- Az adatok exportálása a névjegykezelo szoftverrel.

1. példa -- Adatok exportálása a Microsoft Outlook Express szoftverrel

Kattintson az Outlook Express ablakban a címekre, és elougrik a címjegyzék ablaka. Fájl->Exportálás->Címjegyzék..., és megjelenik a Címjegyzék-exportáló eszköz panel. Válassza a Szövegfájl (vesszovel elválasztott értékek) opciót, és kattintson az Export gombra. Írja be a fájlnevet a mentéshez, és kattintson a Tovább gombra. A "Válassza ki az exportálni kívánt mezoket" listában jelölje be akár az összes mezot. A Befejezés gombra kattintva fejezze be az adatok exportálását.

#### 2. példa -- Adatok exportálása a Palm Pilot szoftverrel

Jelölje ki a címet a Palm Pilot ablakban. A címjegyzékben készítsen egy új bejegyzést a következoképpen: vezetéknév=0000nev1, Utónév=0000nev2, "munkahelyi" a munkahelyi telefonszám mezobe, "Fax" a faxszám mezobe, "E-mail" az E-mail mezobe stb. Ez azért kell, mert a Palm export funkciója nem jelzi ki a mezonevet a CSV fájl elso sorában. Ezek a mezok segíteni fognak a mezok párosításában. A címjegyzék ablakban válassza a Fájl->Export... parancsot. Megjelenik a fájlba exportálás párbeszédpanele. Exportálási formátumként válassza a Vesszovel tagolt (\*.csv, \*.txt) opciót, írja be a célfájl nevét, majd kattintson az Exportálás gombra. Ezután a megjeleno panelen adja meg az exportálandó mezoket (mindet). Az OK gombra kattintva fejezze be az adatok exportálását.

#### 2. lépés -- Az adatok importálása a Handset Managerbe

A Handset Manager telefonkönyvében válassza a Fájl->Import... parancsot, majd nyissa meg az elobb létrehozott CSV fájlt. Megjelenik az Importálandó mezok kiválasztása párbeszédpanel. A bal oldalon a CSV fájl szövegmezoi vannak, míg a jobb oldalon a Handset Manager telefonkönyv-bejegyzéseinek megfelelo mezoi. A megfelelo mezoket megkeresheti, ha duplán kattint a bejegyzésre. Ha készen van, az OK gombra kattintva kezdheti meg az importálást. Az alábbi példa mutatja, hogy hogyan lehet a CSV fájl mezoit a Handset Manager mezoivel párosítani az importáláshoz.

Utónév: István --> a párja a Név Vezetéknév: Kovács --> a párja a Név1 Cég: ( AA Tech ) --> a párja a Név2 Beosztás: Üzletköto --> a párja a Jegyzet1 Születésnap: 1960-1-1 --> a párja a Jegyzet2

Így nézne ki a telefonkönyv-bejegyzés: Név: István Kovács (AA Tech) Jegyzet: Üzletköto 1960-1-1

Az Import funkció az alábbi szabályokat követi:

A program végigfut az összes mezon, a nem üres mezoket megpróbálja egyeztetni, és egy szóközzel elválasztja a mezoket.

A keresés az alábbi sorrendben történik: Név>Név1>Név2>Név3, Jegyzet>Jegyzet1>Jegyzet2>Jegyzet3 és Postai cím>Postai cím1>Postai cím2>Postai cím3.

Ha egy párként talált mezo túllépi a telefonkönyv-bejegyzések karakterkorlátját, a szoftver automatikusan levágja a fennmaradó karaktereket.

3. lépés-- Az adatok exportálása a Handset Managerbol

A Handset Manager telefonkönyvében válassza a Fájl->Exportálás... parancsot. A program a Handset Manager telefonkönyvét egy csv fájlba exportálja, amit azután az Outlook vagy az Outlook Express meg tud nyitni.

# SMS üzenet

Az SMS üzenetek küldése a Handset Manager programmal nagyon egyszeru, csak néhány kattintás. Nem kell többé kényelmetlen billentyuzeteken beírnia a szöveget. Az SMS üzenetek bevitele ezentúl kényelmes és gyors is lehet! Készítsen személyes mappákat, amelyekben kategóriák szerint rendezheti az üzeneteket, hogy késobb könnyen elo lehessen keresni oket. Így az üzenetek könnyen hozzáférhetok és szépen rendezettek lehetnek.

| Image: Constraint of the second of the second o            | GX 33 Han  | dset Manager |                                                                              | - Ø X |
|----------------------------------------------------------------------------------------------------|------------|--------------|------------------------------------------------------------------------------|-------|
| Lomtár   Személyes     Uzenet:     Uzenet:                                                                                                    | GX 33 Hand | dset Manager | C C G G C C C C C C C C C C C C C C C C                                      |       |
| Numie and a F1 and a to a faith A taleford and a state of the State of the State of |            | Személyes    | Le akarja tölteni az SMS-eket a mobiltelefonból?  Igen Nem  Üzenet:  Uzenet: |       |

A Handset Manager le fogja tölteni a telefonból a rövid üzeneteket a számítógépre.

| GX 33 H | landset Manager                                                                                                    | E                                                                              | ) e 🛛 |
|---------|----------------------------------------------------------------------------------------------------|--------------------------------------------------------------------------------|-------|
|         | 66                                                                                                    | C C 6 6 6 6 6 6                                                                |       |
|         | Bejűvő         Mappák         Image: Construction of the second second se | SMS-ek letöltése     SIM memória:     Telefon memória:     Üzenet:     Üzenet: |       |
|         | Nyomja meg az F1 gomb                                                                                                    | ot a súgóhoz Térerő: -51 dbm NUM   CAP   S                                     | CR    |

| GX 33 H | landset Manager                                                                                                    | Ē                                                                                                    | - E 🛛 |
|---------|----------------------------------------------------------------------------------------------------|----------------------------------------------------------------------------------------------------|-------|
|         | 00                                                                                                    | 000000000000000000000000000000000000000                                                                                                    | t     |
|         | Imappák   Imappák  < | Image: Constraint of the system       Image: Constraint of the system       Image: Constraint of the system |       |
|         |                                                                                                    |                                                                                                    |       |
|         | 3 üzenet                                                                                                    | Térerő: -53 dbm NUM   CAP   S                                                                                                    | SCR   |

### Munka az SMS üzenetekkel:

Fájl: A Fájl menü parancsai: Mappa, amellyel Új mappa hozható létre, Átnevezés, Törlés (almappákat), Áthelyezés ide a Személyes mappa másik almappájába, és Mentés másként (.rtf formátumban).

Opció: Az Opció menü tartalma Üzenetek beállításai.

- 🕑 Új: Új SMS üzenet létrehozása.
- **Törlés:** Új SMS üzenet törlése.

Áthelyezés ide: SMS üzenet áthelyezése a kijelölt mappába.

Másol ide: SMS üzenet másolása a kijelölt mappába.

Üzenet megválaszolása: SMS üzenet megválaszolása a feladónak.

Üzenet továbbítása: SMS üzenet továbbítása a címzetteknek.

Letöltés a telefonról: SMS üzenetek letöltése a telefonból.

Kimenő üzenetek küldése: Kimenő üzenetek küldése.

#### Munka fájlokkal:

Kattintson a likonra a fomenüben. Lehetoségek:

Lenetosegek. Mentés másként: Üzenet mentése .rtf fájlba. Mappák: Új mappa létrehozása, alkönyvtár Átnevezés, alkönyvtár Törlés, Áthelyezés ide a Személyes mappa másik alkönyvtárába.

### Opciók választása:

Kattintson a fomenüben a <sup>VIII</sup> ikonra. Lehetoségek: Üzenetek beállításai: SMS üzenetek beállításai.

# SMS üzenet beállítása:

Kattintson a fomenüben a *kor jelölje be a Kézbesítési jelentést kérek minden küldött üzenetrol* négyzetet. Ha azt szeretné, hogy a kimeno SMS üzenetek végére a program beillessze az aláírását, akkor jelölje be a Személyes aláírás engedélyezése négyzetet. Ha készen van, kattintson az OK gombra.

| enetek beállításai                                        |                        |   |
|-----------------------------------------------------------|------------------------|---|
| MS/EMS                                                    |                        |   |
| Üzenetek beallitasai<br>Üzenetek érvényességi időtartama: | Maximális időtartam    | • |
| 🔽 Kézbesítési jelentést kérek mind                        | den küldött üzenetről. |   |
| Személyes aláírás engedélyezés                            | se:                    | _ |
| Your Valentine                                            |                        |   |
|                                                           |                        |   |

| Mappák:                                                                                                   |
|----------------------------------------------------------------------------------------------------|
| Telefonmappák:                                                                                            |
| Olvasatlan: A telefonon tárolt, még el nem olvasott SMS üzenetek.                                         |
| Olvasott: A telefonon tárolt, már elolvasott SMS üzenetek.                                                |
| Elküldetlen: A telefonon tárolt, még el nem küldött SMS üzenetek                                          |
|                                                                                                    |
|                                                                                                    |
| Helyi mappák:                                                                                             |
| Bejövő: Ebbe a mappába kerülnek a telefonnal fogadott SMS üzenetek.                                       |
| Kimenő: Ezek az elküldendo SMS üzenetek. A Vorgomb akkor használható, ha van SMS üzenet ebben a mappában. |
| Elküldött: A már sikeresen elküldött SMS üzenetek                                                         |
|                                                                                                    |
|                                                                                                    |
| Lomtár: A törölt SMS üzenetek. Ha ki akarja üriteni, kattintson a jobb gombbal a kukára.                  |

Személyes: Felhasználó által megadott mappa. Alkönyvtárakat lehet benne létrehozni: Új mappa, Átnezevezés, Törlés és Áthelyezés.

Munka SMS üzenetekkel a telefonmappákban Egyszeruen kattintson a jobb gombbal az SMS üzenetre, hogy megjelenjen az elougró menü, vagy kattintson a kívánt ikonra az eszköztárban.

| Image: Construction of Coord Job!                                                                                                    | GX 33 Handset Manager                                                                                                    |                                                                                                    |                                                                                                  |
|----------------------------------------------------------------------------------------------------|----------------------------------------------------------------------------------------------------|----------------------------------------------------------------------------------------------------|--------------------------------------------------------------------------------------------------|
| Image: Constant of the second second sec |                                                                                                    | C C G                                                                                                    | C 🖕 💐 🕼 🕼                                                                                        |
| Mappák     Imappák     Imappák<                                                                                                    | Olvasott                                                                                                    |                                                                                                    |                                                                                                  |
| Uzenet:         Congratulations! Good job!!                                                                                                    | Mappák         Imappák         Imappák | Ø         Feladó         Üzenet           Image: State State Stat | Idő<br>Megnyit<br>Köld<br>Másolás ide<br>Áthelyezés ide<br>Törlés<br>Mentés másként<br>Nyomtatás |
|                                                                                                    |                                                                                                    | Uzenet:<br>Congratulations! Good job!!                                                                                                    |                                                                                                  |

### Munka SMS üzenetekkel a helyi mappákban

Egyszeruen kattintson a jobb gombbal az SMS üzenetre, hogy megjelenjen az elougró menü, vagy kattintson a kívánt ikonra az eszköztárban. A 💱 gomb akkor használható, ha van SMS üzenet ebben a mappában.

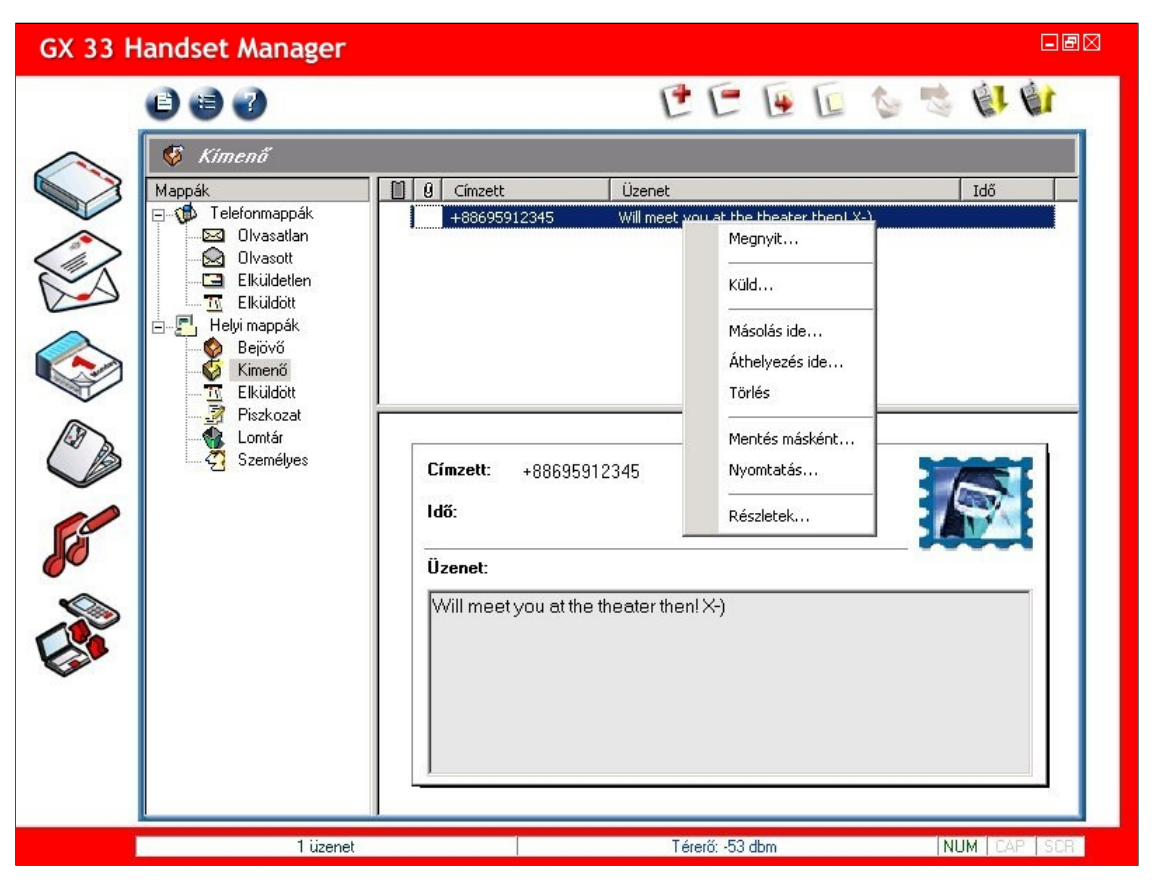

#### SMS üzenetek másolása:

Az SMS üzenetek másolásához kattintson a jobb gombbal az üzenetre, válassza a Másolás ide parancsot, és másolja a tételt a kiválasztott mappába.

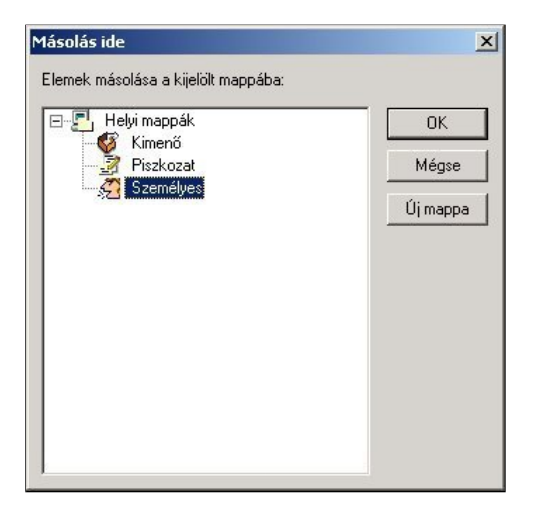

#### SMS üzenetek áthelyezés:

Az SMS üzenetek áthelyezéséhez kattintson a jobb gombbal az üzenetre, válassza az Áthelyezés ide parancsot, és helyezze át a tételt a kiválasztott mappába.

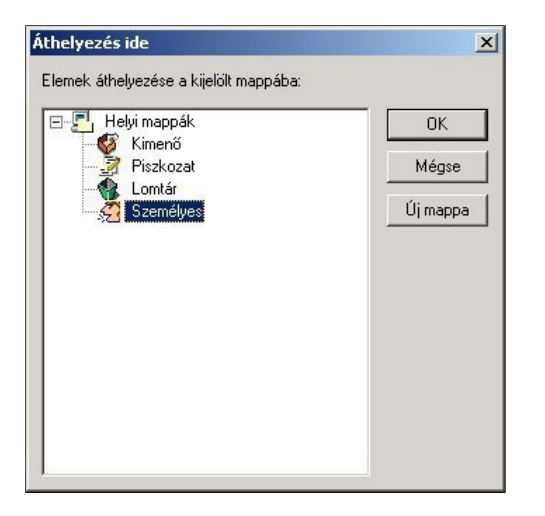

SMS üzenetek kézbesítési állapotának megtekintése: Nyissa meg az SMS üzenet kézbesítési állapot panelt. Ha az üzenet továbbítása során valamilyen probléma merül fel, újraküldheti az összes üzenetet vagy csak az el nem küldött üzeneteket.

| Címzett       | Küldés ideje           | Állapot            | Bezár                              |
|---------------|------------------------|--------------------|------------------------------------|
| Vickey<09685> | 12/13/2003 08:52:32 AM | Sikeresen elküldve |                                    |
| Dabi<09687>   | 12/13/2003 08:52:42 AM | Sikeresen elküldve | Újraküldi mind                     |
| 09221         | 12/13/2003 08:52:49 AM | Sikeresen elküldve |                                    |
|               |                        |                    | Elküldetlen üzenete<br>úiraküldése |
|               |                        |                    | Cimzettek:                         |
|               |                        |                    |                                    |
|               |                        |                    | Elküldött:                         |
|               |                        |                    | : [ [ ;                            |
|               |                        |                    | Elkildetlem                        |

### SMS üzenetek szerkesztése:

- R Üzenet mentése: Mentés a kijelölt mappába.
- 0 Nyomtatás: Az üzenet kinyomtatása.
- Kivágás: Az üzenet tartalmának kivágása.
- 1 Másolás: Az üzenet másolása.
- 1 Beillesztés: Az üzenet tartalmának beillesztése.
- Visszavonás: Az elozo muvelet visszavonása.
- Smiley: Smiley-k beillesztése az üzenetbe.
- Üzenet küldése: Üzenet küldése a telefonnal.

#### SMS üzenet szerkesztése:

Címzett:

Ha új SMS üzenetet szeretne írni, kattintson a 얀 ikonra. A be az üzenet szövegét, és ha gondolja, szúrjon be smiley-kat.

gombra kattintva kiválaszthatja a címzettet a telefonkönyvbol, de be is írhatja a mobiltelefonszámot. Írja

| Message Editor                                                                                                    | ē             |
|----------------------------------------------------------------------------------------------------|---------------|
| 🖄 🕸 🗈 🛈 🛥 😇 🗞                                                                                                    | _             |
| Cimzett:       Vickey<09685>;Dabi<09687>;092219         Üzenet:       24 / 160 (Összesen 1 SMS)         HelloIMy dear friend.:-*                                                                                                    |               |
| Smiley<br>□ 2 00 2 00 2<br>□ 2 00 2<br>□ 2 0<br>□ 2 0<br>□ 2 | )<br>()<br>() |
| Kész                                                                                                    |               |

Egyéni kifejezések hozzáadása: Kattintson a jobb gombbal az üzenetekre, és válassza a Kifejezések testreszabása parancsot.

- Új kifejezés: Új kifejezések hozzáadása. Kifejezés törlése: Kifejezések törlése.
- Felfelé mozgat: Kifejezés mozgatása a lista eleje felé.
- Lefelé mozgat: Kifejezés mozgatása a lista vége felé.

Vegye fel a gyakran használt kifejezéseket, és a leggyakoribbakat vigye a lista elejére.

| Egyéni kifejezéslista:                              | 2 X 🖄 |         |
|-----------------------------------------------------|-------|---------|
| See you later!<br>Good luck!<br>Best wishes to you! |       | Mégse   |
|                                                     |       | Kijelöl |
|                                                     |       |         |
|                                                     |       |         |
|                                                     |       |         |
|                                                     |       |         |

# Smiley hozzáadása:

A 😇 gombbal érzelmeket kifejezo smiley-kat adhat az üzenethez.

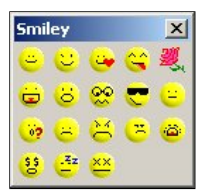

SMS üzenetek mentése:

A Személyes mappa alatt új alkönyvtárakat hozhat létre, illetve törölhet: kattintson a jobb gombbal a Személyes mappára, és válassza az Új mappa parancsot. Ha egy SMS üzenetet a

kijelölt mappába akar menteni, akkor jelölje be 🚵 -szel.

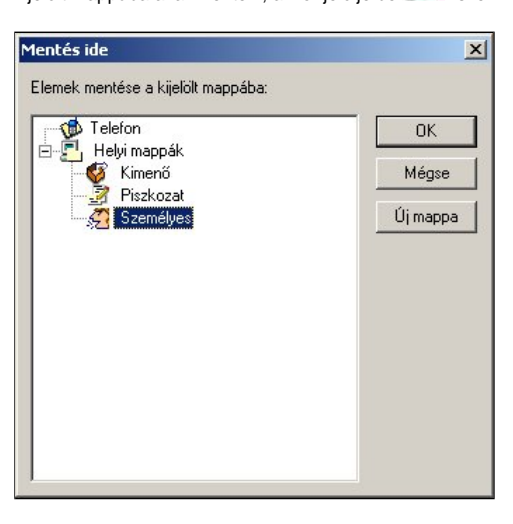

### Cimzettcsoportok meghatározása:

Kattintson a gombra, és megjelennek a Címzettek. Itt kényelmesen használható kategóriákba sorolhatja a címzettcsoportokat. Jelölje ki a tételt, és a gombra kattintva adja az Üzenet címzettjei listához. Ha készen van, kattintson a Mentés csoportként gombra.

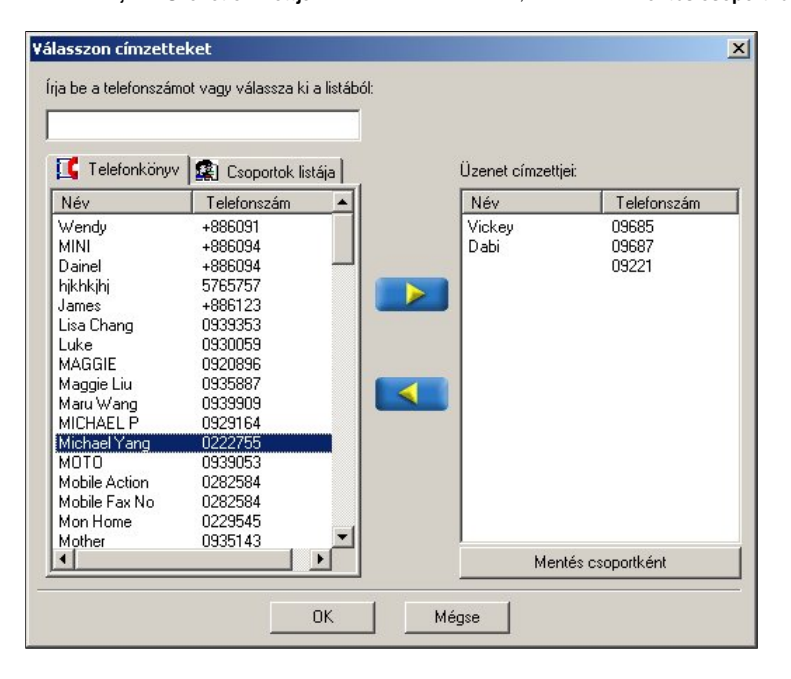

#### Írja be a csoport nevét.

| Friends | egyneve | t a chilizett | csopon |      |  |
|---------|---------|---------------|--------|------|--|
|         |         |               |        | <br> |  |
|         |         |               |        |      |  |
|         |         |               |        |      |  |
|         |         |               |        |      |  |
|         |         |               |        |      |  |

# SMS üzenetek küldése:

Ha befejezte az SMS üzenet szerkesztését, az üzenetet a Sombbal tudja elküldeni. Az üzenetet a program elküldi a kiválasztott címzettcsoporthoz. Az üzenet küldésének folyamatát a program mutatja.

| Küldés: 1/3 Kégse<br>Küldés: 1/3 Kégse<br>Állapot<br>Összesen: 3 Sikeres: 1<br>Függő: 2 Sikertelen: 0<br>Címzett Állapot<br>Vickey<09685> Sikeresen elküldve<br>Vickey<09685> Sikeresen elküldve<br>Küldés<br>2 09221 Függő | lzenetek küldése                    | ×                           |
|----------------------------------------------------------------------------------------------------|-------------------------------------|-----------------------------|
| Állapot<br>Összesen: 3 Sikeres: 1<br>Függő: 2 Sikertelen: 0<br>Címzett Állapot<br>Vickey<09685> Sikeresen elküldve<br>✓ Dabi<09687> Küldés<br>2 09221 Függő                                                                 | Küldés:                             | Mégse<br>1/3 <              |
| Allapot<br>Összesen: 3 Sikeres: 1<br>Függő: 2 Sikertelen: 0<br>Címzett Állapot<br>Vickey<09685> Sikeresen elküldve<br>✓ Dabk09687> Küldés<br>2 09221 Függő                                                                  | <b></b>                             |                             |
| Címzett     Állapot       Vickey<09685>     Sikeresen elküldve       ✓ Dabi<09687>     Küldés       1/2     09221       Függő                                                                                               | -Allapot<br>Összesen: 3<br>Függő: 2 | Sikeres: 1<br>Sikertelen: 0 |
| ✓ Vickey<09685>     Sikeresen elküldve       ✓ Dabi<09687>     Küldés       1/2     09221       Függő                                                                                                    | Címzett                             | Állapot                     |
| Dabic09687> Küldés           2         09221         Függő                                                                                                    | 😽 Vickey<09685>                     | Sikeresen elküldve          |
| 🖄 09221 Függő                                                                                                    | 🔥 Dabi<09687>                       | Küldés                      |
|                                                                                                    | *2 09221                            | Függő                       |
|                                                                                                    |                                     |                             |
|                                                                                                    |                                     |                             |

### Naptárszinkronizálás

A Naptárszinkronizáló segít a fontosabb események számon tartásában és rangsorolásában, így nem fog kihagyni egy fontos tárgyalást, vagy nem feledkezik meg a szerettei születésnapjáról. A Naptárszinkronizáló úgy működik, mint egy személyi titkár, aki mindenre odafigyel és segít a teendők között eligazodni. A Naptárszinkronizáló használatakor kihasználhatja az Outlook naptár kiválasztó funkcióját, így megadhatja a telefon naptárával szinkronizálandó időszakot. A Naptárszinkronizáló a Microsoft Outlook és a telefon naptárának kombinálása révén megkönnyíti az életét.

A Naptárszinkronizáló csak akkor használható, ha a Microsoft Outlook telepítve van a számítógépre. A Naptárszinkronizáló lehetővé teszi, hogy kiválassza, hogy milyen adatokat akar az Outlook naptár és a telefon között szinkronizálni. A telefon naptárában lévő adatok el lesznek mentve, hacsak kézzel ki nem törli őket, így a telefonnaptár mindig naprakész, pontos információkat tartalmaz.

A Naptárszinkronizáló használata előtt egyeztetni kell a számítógép és a telefon óráját. A program megkérdezi, hogy le akarja-e tölteni a naptárt a telefonról és a számítógépről.

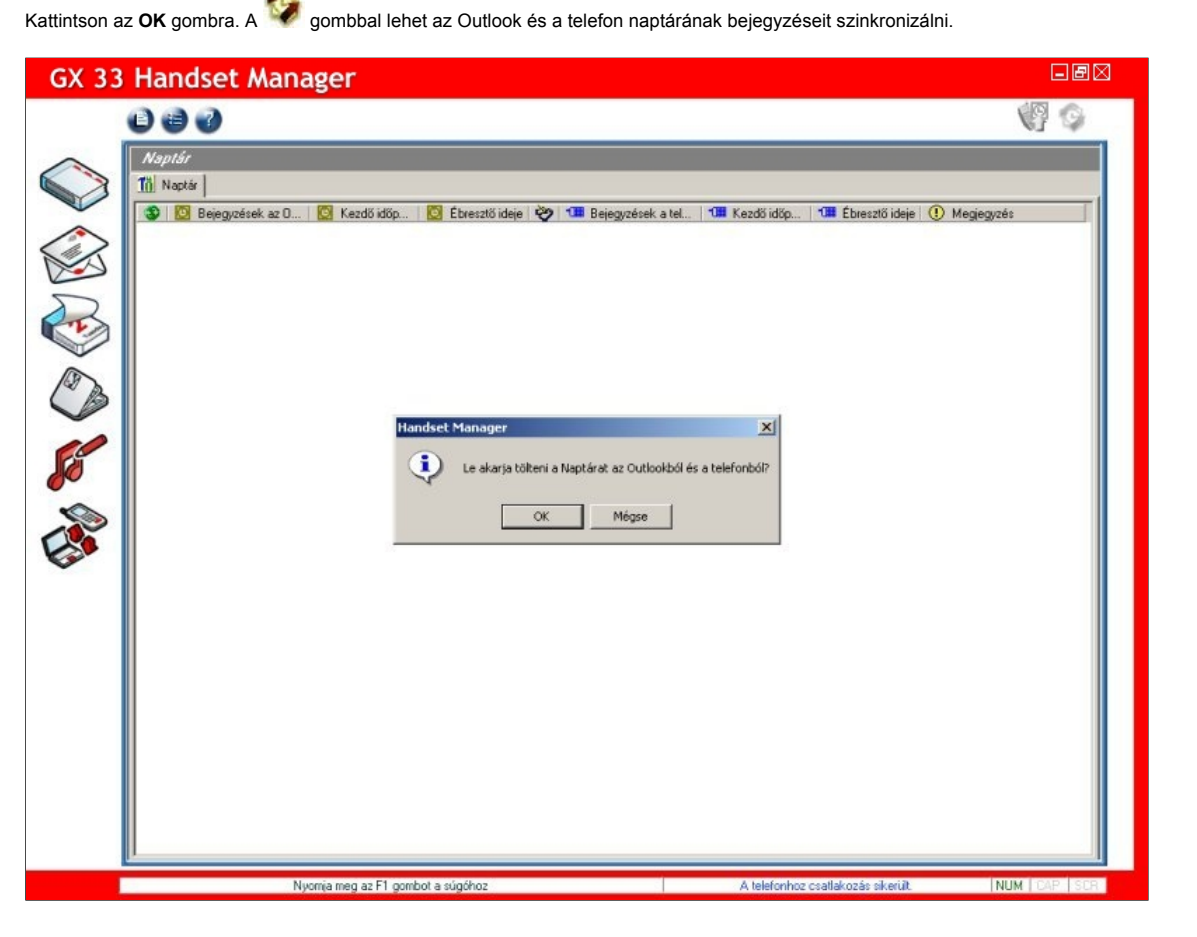

#### Naptár szerkesztése:

🛡 Opció: Az Opció menü a Szinkronizálási mappa kijelölése és a Naptár szinkronizálási beállítások parancsot tartalmazza.

Feltöltés a telefonra és az Outlookra: Feltöltés a telefonra és az Outlookra.

Szinkronizálás: Az Outlook és a telefon naptárbejegyzéseinek szinkronizálása.

#### Opciók választása:

Kattintson a főmenüben a 🤎 ikonra. Lehetőségek:

Szinkronizálási mappa kijelölése: Jelölje ki azt az Outlook mappát, amellyel szinkronizálni szeretné a telefonkészülék naptárbejegyzéseit. Naptár szinkronizálási beállítások: Adja meg az Outlook naptárnak a telefon naptárával szinkronizálandó időszakát.

### Szinkronizálási mappa kijelölése:

Kattintson a 🤎 gombra, és válassza a Szinkronizálási mappa kijelölése parancsot. Jelölje ki azt az Outlook mappát, amellyel szinkronizálni szeretné a telefonkészülék naptárbejegyzéseit.

| 🖃 🤯 Személyes mappák    |   |
|-------------------------|---|
| 🖻 🦕 Beérkezett üzenetek |   |
| - 🕼 Colleagues          |   |
| - 👘 Families            |   |
| Friends                 |   |
|                         |   |
| 💮 Feladatok             |   |
| - 🔞 Feljegyzések        |   |
| 3 Napló                 |   |
| 🖻 🧑 Naptár              |   |
| Clients                 | _ |
|                         |   |
| Doctors                 |   |
|                         | - |

# Munka az Outlook és a telefon naptárbejegyzéseivel:

| 💽 oszlop:                                                                                                    |
|----------------------------------------------------------------------------------------------------|
| •                                                                                                    |
| _ ● 🗹: Az elem ki van választva szinkronizálásra.                                                                               |
| eszlop: A kijelölt Outlook naptárelemek Tárgya, Kezdő időpontja és Figyelmeztetési időpontja.                                   |
| oszlop: Ezzel a mezővel lehet beállítani, hogy a telefon naptárbejegyzése törölve legyen-e.                                     |
| • 💽: Ez az elem nincs kijelölve.                                                                                                |
| • 💽: A telefon adatainak cseréje az Outlook adataira, illetve a telefon adatainak törlése.                                      |
| • A 💻 ikon azt jelzi, hogy a telefon és az Outlook naptárában a két bejegyzés azonos, mivel korábban már szinkronizálva lettek. |
| <ul> <li>Az Outlook adatainak cseréje a telefon adataira, illetve az Outlook adatainak törlése.</li> </ul>                      |
| oszlop: A kijelölt telefonnaptár elemek Tárgya, Kezdő időpontja és Figyelmeztetési időpontja.                                   |
| oszlop: Megjegyzések a műveletekkel, az Outlook és a telefonnaptár elemeivel kapcsolatban.                                      |
|                                                                                                    |

Ha végzett, a W gombbal bemásolhatja a naptárbejegyzéseket a telefon naptárába.

| Na, | ptár               |              |                  |   |                     |              |                  |                         |
|-----|--------------------|--------------|------------------|---|---------------------|--------------|------------------|-------------------------|
| Tä  | Naptár             |              |                  |   |                     |              |                  |                         |
| 3   | 🔯 Bejegyzések az O | 🔯 Kezdő időp | 🔯 Ébresztő ideje | 3 | 💷 Bejegyzések a tel | 💶 Kezdő időp | 💶 Ébresztő ideje | (I) Megjegyzés          |
|     |                    |              |                  |   | Marcom meeting      | 2004/01/0    |                  | Outlookba irás          |
|     |                    | 0001107.00   |                  |   | Go to dentist       | 2004/01/1    |                  | Telefonbejegyzés tötlés |
|     | go to dentist      | 2004/07/2    |                  | = | go to dentist       | 2004/07/2    |                  | Azonos                  |
|     | States a state as  | 0004 100 11  |                  |   | pick up Mary        | 2004/0772    |                  | Nincs Rivalasztva elem  |
|     | project review     | 2004/08/1    | 2004/08/11 09:45 |   |                     |              |                  | l elefonba iras         |
|     | lunch meeting      | 2004/08/1    | 2004/08/19 10:45 |   |                     |              |                  | Uutiook bejegyzés torie |
|     |                    |              |                  |   |                     |              |                  |                         |

Megjegyzés: 1. Ha sok bejegyzést kell a telefonba másolni, akkor a Handset Manager automatikusan kiválasztja az Outlook naptárbejegyzések átmásolható számát a telefontípus, a telefon naptárának összkapacitása és a maradék hely alapján.

2. Az Outlook naptárban ismétlődő találkozókat is be lehet állítani. Az Outlook naptárban azonban az ismétlődő találkozóknak többféle formája is van, és a telefon nem mindegyiket tudja átvenni. Emiatt a Handset Manager kénytelen az Outlook naptár ismétlődő találkozóit több nem ismétlődő találkozó formájában átmásolni a telefonra.

3. A telefon naptárába menthető karakterek száma és formátuma telefononként eltérő. Egyes telefonok például nem fogadják el a hagyományos kínai karakterformátumot. A Naptár szinkronizálási a telefonra mentés előtt automatikusan levágja a kilógó karaktereket.

### Outlook naptár kijelölési feltételek megadása:

Kattintson a ej gombra, és válassza a Naptár szinkronizálási beállítások parancsot.

Ha az Ez a hét a Kezdés dátuma, és az Ez a hónap a Befejezés dátuma. Az Outlook naptár kijelölési feltételek az aktuális hét vasárnapján kezdődnek, és az aktuális hónap utolsó napjával végződnek.

| tlook naptar kije                                                              | ölési feltételek                                                                      |                                                               | 2                                               |
|--------------------------------------------------------------------------------|---------------------------------------------------------------------------------------|---------------------------------------------------------------|-------------------------------------------------|
| Csak ezek a naptár                                                             | bejegyzések:                                                                          |                                                               |                                                 |
| Kezdés dátuma:                                                                 | Ez a hét                                                                              | •                                                             |                                                 |
| Befejezés dátuma:                                                              | Ez a hónap                                                                            | •                                                             | Megse                                           |
|                                                                                |                                                                                       |                                                               |                                                 |
| <ul> <li>Csak a NAGYO</li> <li>Egylépéses szir<br/>egyidejű szinkro</li> </ul> | N FONTOS Outlook bejegy<br>kronizálás. A naptárbejegyz<br>nizáláshoz, majd a szinkron | zéseket.<br>:ések letöltése az Outl<br>izált bejegyzések köz: | ookból és a telefonból az<br>vetlen frissítése. |

Ha az Ez a hónap a Kezdés dátuma, és a Következő hét a Befejezés dátuma. Az Outlook naptár kijelölési feltételek az aktuális hónap első napjával kezdődnek, és a jövő hét vasárnapjával végződnek.

| Outlook naptár kije                 | ölési feltételek                                                      |                                                 | ×                                      |
|-------------------------------------|-----------------------------------------------------------------------|-------------------------------------------------|----------------------------------------|
| Csak ezek a naptári                 | pejegyzések:                                                          |                                                 |                                        |
| Kezdés dátuma:                      | Ez a hónap                                                            | -                                               |                                        |
| Befejezés dátuma:                   | Következő hét                                                         | <b>•</b>                                        | Megse                                  |
| 🗖 Csak a NAGYO                      | N FONTOS Outlook bejegyzésel                                          | ket.                                            |                                        |
| Egylépéses szin egyidejű szinkro    | kronizálás. A naptárbejegyzések<br>nizáláshoz, majd a szinkronizált t | letöltése az Outlookbo<br>bejegyzések közvetlen | ól és a telefonból az<br>i frissítése. |
| 🔲 Ütközés esetén<br>naptárbejegyzé: | a telefonkészülék naptárbejegyz<br>;eit.                              | zései felülírják az Outlo                       | ok                                     |
|                                     |                                                                       |                                                 |                                        |

Ha az Ez a hónap a Kezdés dátuma, és a Következő hónap a Befejezés dátuma. Az Outlook naptár kijelölési feltételek az aktuális hónap első napjával kezdődnek, és a következő hónap utolsó napjával végződnek.

| llook naptar kije            | ölési feltételek                                                           |                                    |
|------------------------------|----------------------------------------------------------------------------|------------------------------------|
| Csak ezek a naptár           | bejegyzések:                                                               |                                    |
| Kezdés dátuma:               | Ez a hónap                                                                 |                                    |
| Befejezés dátuma:            | Következő hónap                                                            | ▼Mégse                             |
|                              |                                                                            |                                    |
| 🗖 Csak a NAGYO               | N FONTOS Outlook bejegyzéseket.                                            |                                    |
| Csak a NAGYO Egylépéses szir | N FONTOS Outlook bejegyzéseket.<br>kronizálás: A naptárbejegyzések letölté | se az Outlookból és a telefonból á |

# Képtár

A képtár lehetővé teszi, hogy képeket készítsen a számítógépen, és feltöltse a telefonra, hogy azután kifejezhesse velük azt, amit szavakkal nem lehet. A Handset Manager új funkciót kihasználva személyre szabhatja a mobiltelefonját. Építőelemként felhasználható képek (ClipArt), keretek és maszkok könnyítik meg a barátokkal, családtagokkal megosztható képek készítését. Sőt, még a képek háttere is eltávolítható, hogy csak a legérdekesebb rész maradjon meg. Megtekinthető, hogy a kép hogy fog a telefonon megjelenni. Csak néhány kattintás, és kész a műalkotás.

| GX 33 H | landset Manager              |                                                                    | - Ø X   |
|---------|------------------------------|--------------------------------------------------------------------|---------|
|         | 0 8 0                        |                                                                    | THE A   |
|         |                              | ₽ Fő kijelző<br>ly: C:\Documents and Settings\Rendszergazda\Asztal |         |
|         | Nyomja meg az F1 gombot a sú | góhoz Térerő: -53 dbm NUM                                          | CAP SCR |

| ózás a mappák között                                                            | ? × |
|---------------------------------------------------------------------------------|-----|
| asszon egy mappát:                                                              |     |
| E- 📮 Sajátgép<br>E- 🚽 3,5"-es hajlékonylemez (A:)                               |     |
| Helyi lemez (C:)     Helyi lemez (D:)     Helyi lemez (D:)     Helyi lemez (E:) |     |
| General Sample                                                                  |     |
| GIF files                                                                       |     |
| Wy Music      E-     Sound      F-     Source                                   | -   |
|                                                                                 |     |

A Képtárban a képek megtekinthetők, és a bal felső sarokban azt is megmutatja, hogy a kép hogy jelenik majd meg a telefonban.

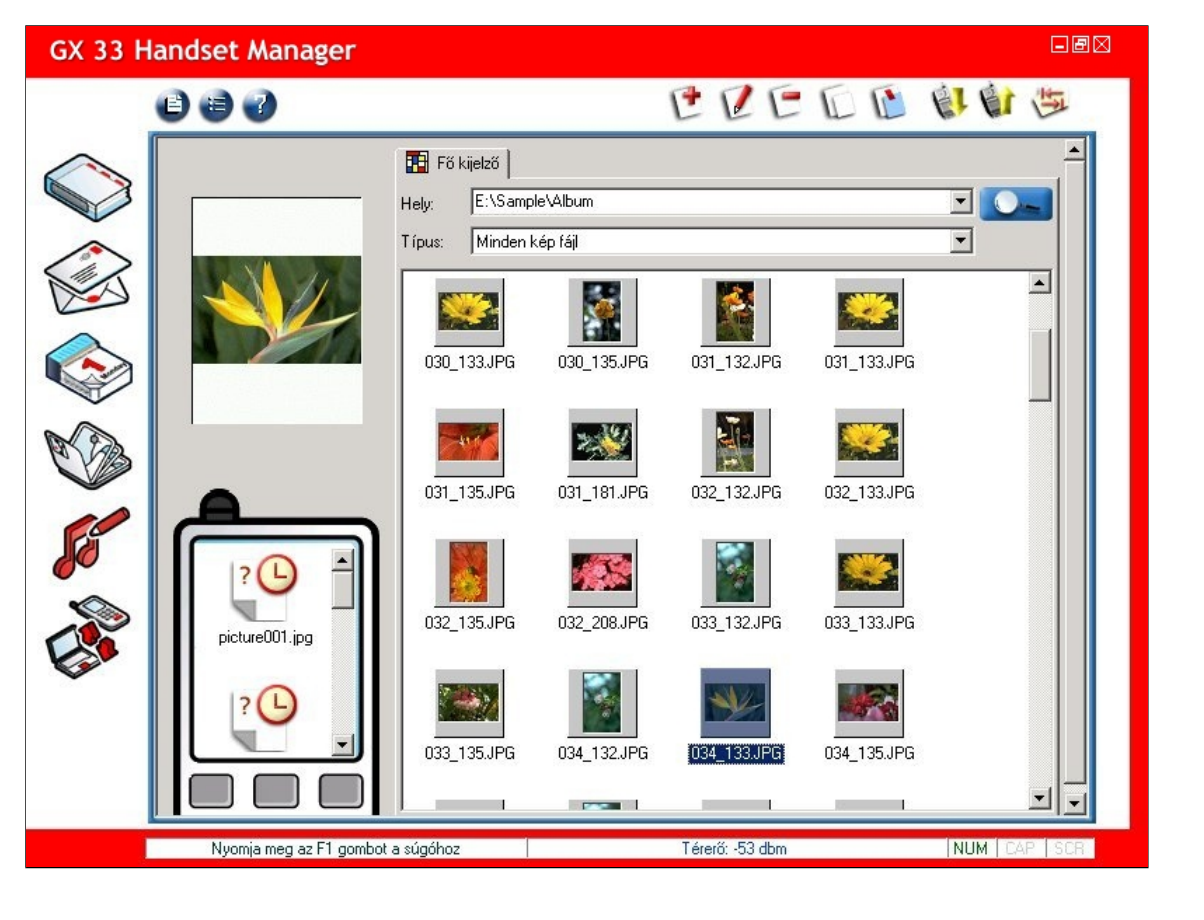

# Kép szerkesztése:

- Uj: Új kép létrehozása.
- Szerkesztés: Kép szerkesztése.
- C Törlés: Kép törlése.
- Másolás: A kép másolása.
- Beillesztés: Kép beillesztése.
- Letöltés a telefonról: A kép letöltése a telefonról.
- Feltöltés a telefonra: A kép feltöltése a telefonra.
- Mappa frissítése: A mappák frissítése.

# Színes képek készítése:

Színes képek készítéséhez kattintson a 얀 gombra.

Ment és kilép: A kép mentése és kilépés az ablakból.

- Kijelölt terület befagyasztása: A vászon kijelölt területének befagyasztása.
- Kijelölt terület visszaállítása: A vászon kijelölt területének visszaállítása.
- **Szöveg:** Írja be a szöveget a szövegbeviteli ablakba, és húzza a szöveget a képen a kívánt helyre.
- Ceruza: Vonalat rajzolhat vele a képre.
- Ceruzavastagság: Kiválaszthatja vele a ceruzavastagságot.
  - Ceruzaszín: Kiválaszthatja vele a ceruzaszínt.
- Másolás: A képobjektum másolása.
- Beillesztés: A képobjektum beillesztése.
- C Törlés: A képobjektum törlése.
  - Felső szint: A képobjektum mozgatása felfelé.
- Alsó szint: A képobjektum mozgatása alulra.
  - Legfelső szint: A képobjektum mozgatása a legfelső szintre.
- Legalsó szint: A képobjektum mozgatása a legalsó szintre.

Forgat: A képobjektum forgatása.

Tükröz: A képobjektum megfordítása a másik oldalra.

Visszavonás: Az előző művelet visszavonása.

Mégis: Az előző művelet megismétlése.

Háttér eltávolítása: A kijelölt objektum hátterének eltávolítása.

Feltöltés: A kép feltöltése a telefonra.

| Picture Editor                                                                           | IØ |
|------------------------------------------------------------------------------------------|----|
| 🖺 🍕 🗢 T 🖉 🔚 🖸 🚺 🕒 🛸 😂 🖄 🖄 👉 🛀 🍟                                                          |    |
| E:\vickey<br>Normál képek<br>Nagyítás: 100%<br>Képméret: 220k176 y<br>TrueColor (24 bit) |    |
| Képszerkesztő (Becsült képméret - JPG: 1.12 KB)                                          |    |

# Képfájlválasztás:

Képfájlok kijelöléséhez kattintson a ombra. Kattintson a gombra, és keresse meg a képfájlokat tartalmazó mappát. Lehetőségek: Normál képek, ClipArtként beállít, Keretként beállít vagy Maszkként beállít. Egy kép kiválasztásához egyszerűen kattintson rá duplán, vagy húzza a vászonra. Ha a jobb gombbal a képre kattint, a következő parancsok közül választhat: Másolás, Törlés, Beillesztés, Felső szint, Alsó szint, Legfelső szint, Legalsó szint, Forgat, Tükröz és Háttér eltávolítása.

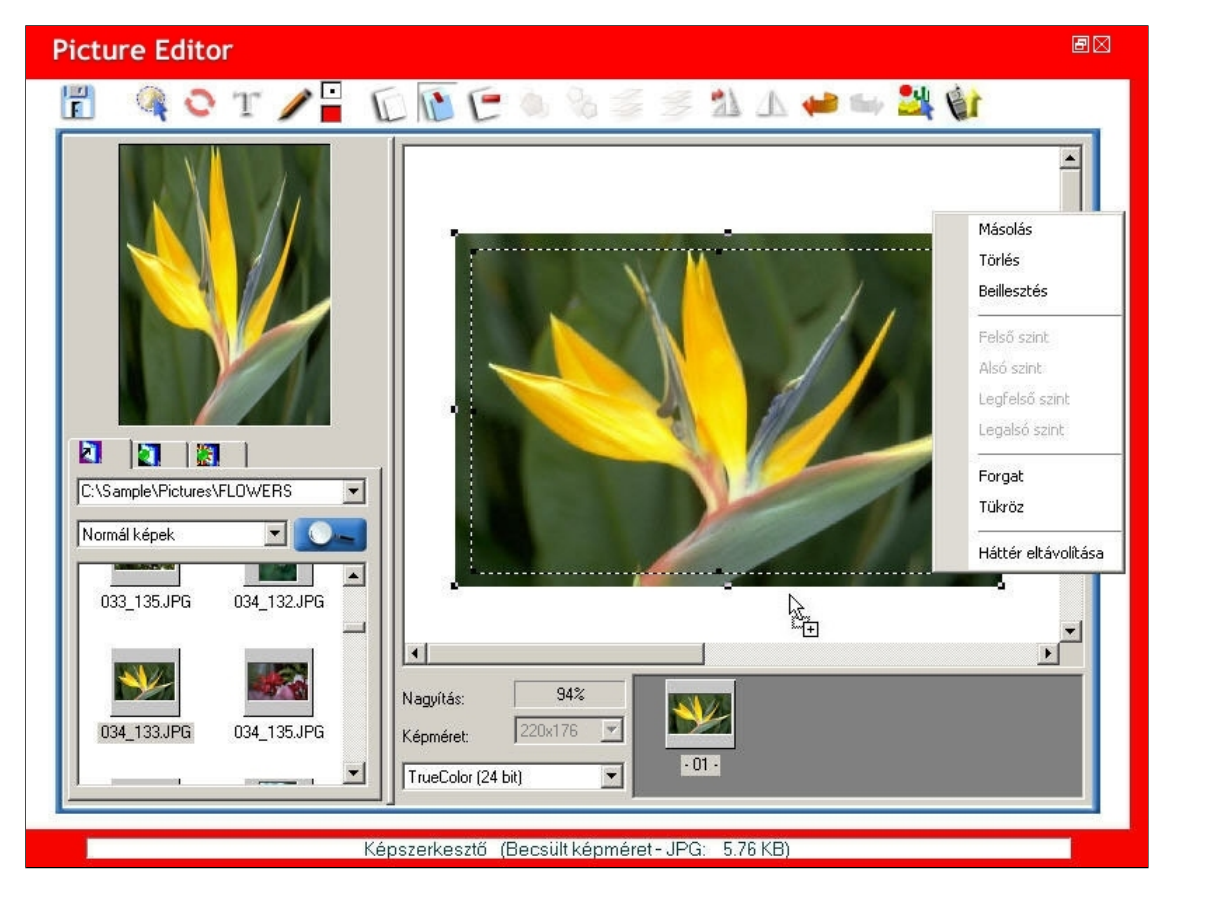

Képobjektumok szerkesztése: Itt szerkesztheti a képobjektumot, és a szerkesztett kép egy részletére viheti a kijelölést. Ki lehet választani a Képméretet is, a kijelölt területen a Színeket másképp is be lehet állítani.

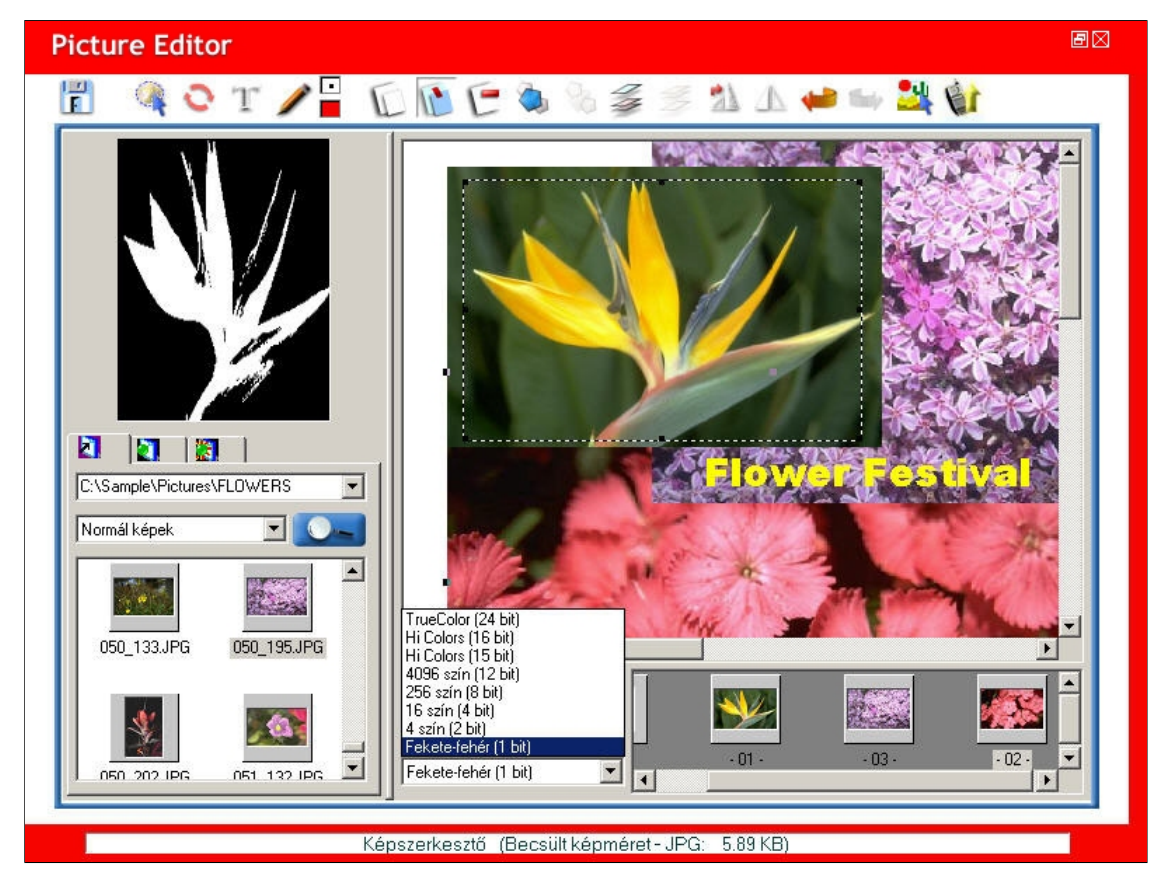

# A képobjektum áthelyezése a legfelső szintre:

Jelölje ki a képobjektumot, kattintson a 💞 gombra, és a kijelölt képobjektum a legfelső szintre kerül.

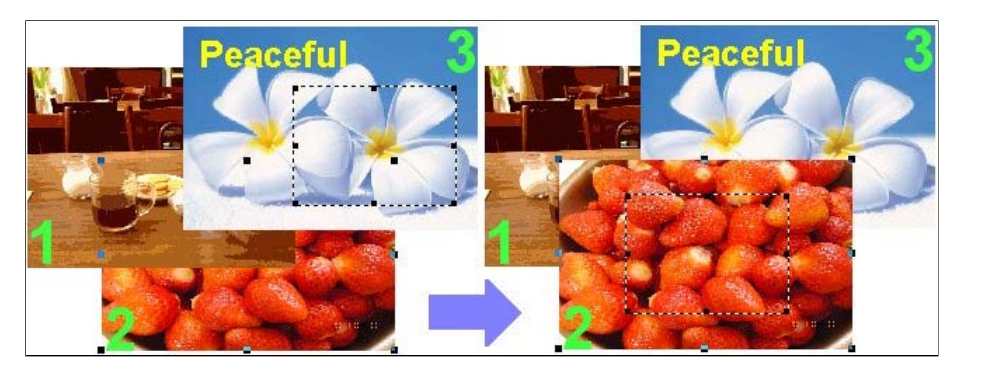

# A képobjektum áthelyezése a legalsó szintre:

Jelölje ki a képobjektumot, kattintson a 🌽 gombra, és a kijelölt képobjektum a legalsó szintre kerül.

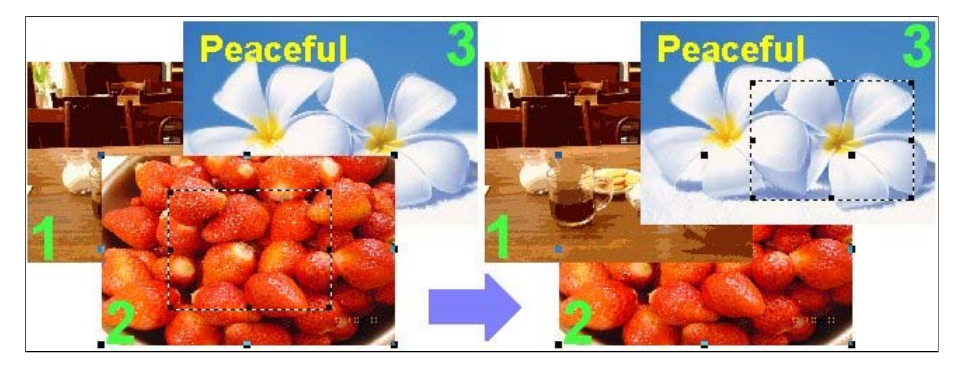

# A képobjektum áthelyezése felsőbb szintre:

Jelölje ki a képobjektumot, kattintson a 🧔 gombra, és a kijelölt képobjektum felsőbb szintre kerül.

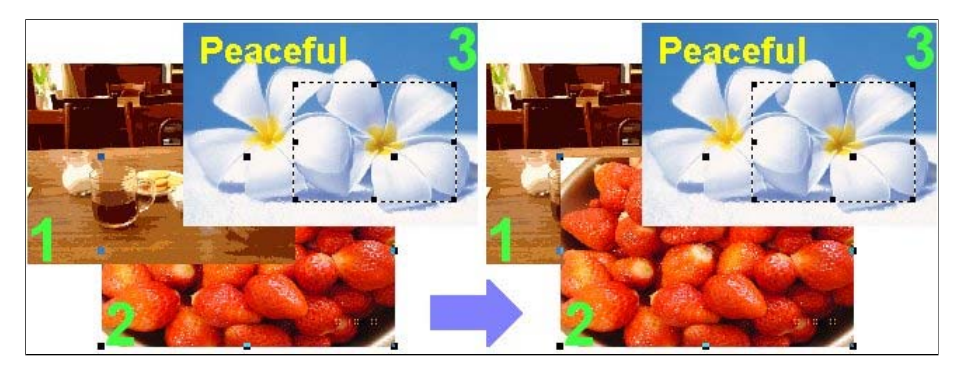

# A képobjektum áthelyezése alsóbb szintre:

Jelölje ki a képobjektumot, kattintson a 🍫 gombra, és a kijelölt képobjektum alsóbb szintre kerül.

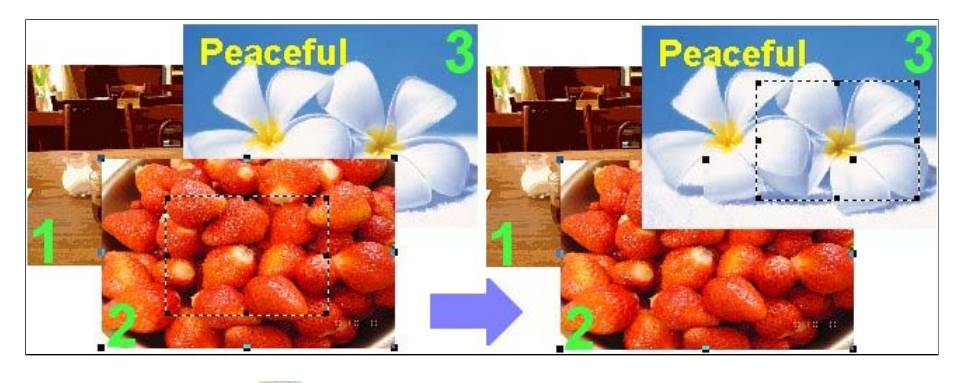

Ha készen van, kattintson a 🗾 gombra. A program elmenti a munkát és kilép.

#### Kép hátterének eltávolítása:

gombra, majd a Háttér eltávolítása lehetőségre. A Háttér eltávolítása funkcióval bármilyen alakot lehet adni a képobjektumoknak. Mindössze meg kell adni, hogy Kattintson a pontosan milyen alakja legyen a képobjektumnak.

F Ment és kilép: A kép mentése és kilépés az ablakból.

Kijelölés aktiválása: A kijelölés aktiválása.

\$

Kijelölés visszaállítása: A kijelölt terület visszaállítása.

3 Kijelölés törlése: Az előző kijelölés visszavonása.

Rejt: A munkaterületen belül az előtér vagy a háttér elrejtése.

Mutat: A munkaterületen belül az előtér vagy a háttér megmutatása.

#### 1. munkaterület:

1. A képobjektum olyan területe, amelyen az előtér/háttér színét el lehet rejteni, illetve meg lehet mutatni.

2. A képobjektum alakjának kijelölése előtt válassza ki a munkaterületet. Minél kisebb a munkaterület, a képobjektum szomszédos pixelei annál pontosabban színezhetők.

### 2. munkaterület:

A képobjektum olyan területe, amelyen az előtér/háttér színét el lehet rejteni, illetve meg lehet mutatni.
 A képobjektum alakjának kijelölése előtt válassza ki a munkaterületet. Minél kisebb a munkaterület, a képobjektum szomszédos pixelei annál pontosabban színezhetők.

# 1

 3. munkaterület:
 1. A képobjektum olyan területe, amelyen az előtér/háttér színét el lehet rejteni, illetve meg lehet mutatni.
 2. A képobjektum alakjának kijelölése előtt válassza ki a munkaterületet. Minél kisebb a munkaterület, a képobjektum szomszédos pixelei annál pontosabban színezhetők. 4. munkaterület:

A képobjektum olyan területe, amelyen az előtér/háttér színét el lehet rejteni, illetve meg lehet mutatni.
 A képobjektum alakjának kijelölése előtt válassza ki a munkaterületet. Minél kisebb a munkaterület, a képobjektum szomszédos pixelei annál pontosabban színezhetők.

#### 5. munkaterület:

A képobjektum olyan területe, amelyen az előtér/háttér színét el lehet rejteni, illetve meg lehet mutatni.
 A képobjektum alakjának kijelölése előtt válassza ki a munkaterületet. Minél kisebb a munkaterület, a képobjektum szomszédos pixelei annál pontosabban színezhetők.

Jelölje ki a Munkaterületet. Kezdje a kívánt alakzat egy pontján, és rajzolja meg a vonalat. Ha körberajzolta a kívánt alakzatot, kattintson duplán a kijelölt területen, majd a 🔯 gombra kattintva aktiválja a kijelölést.

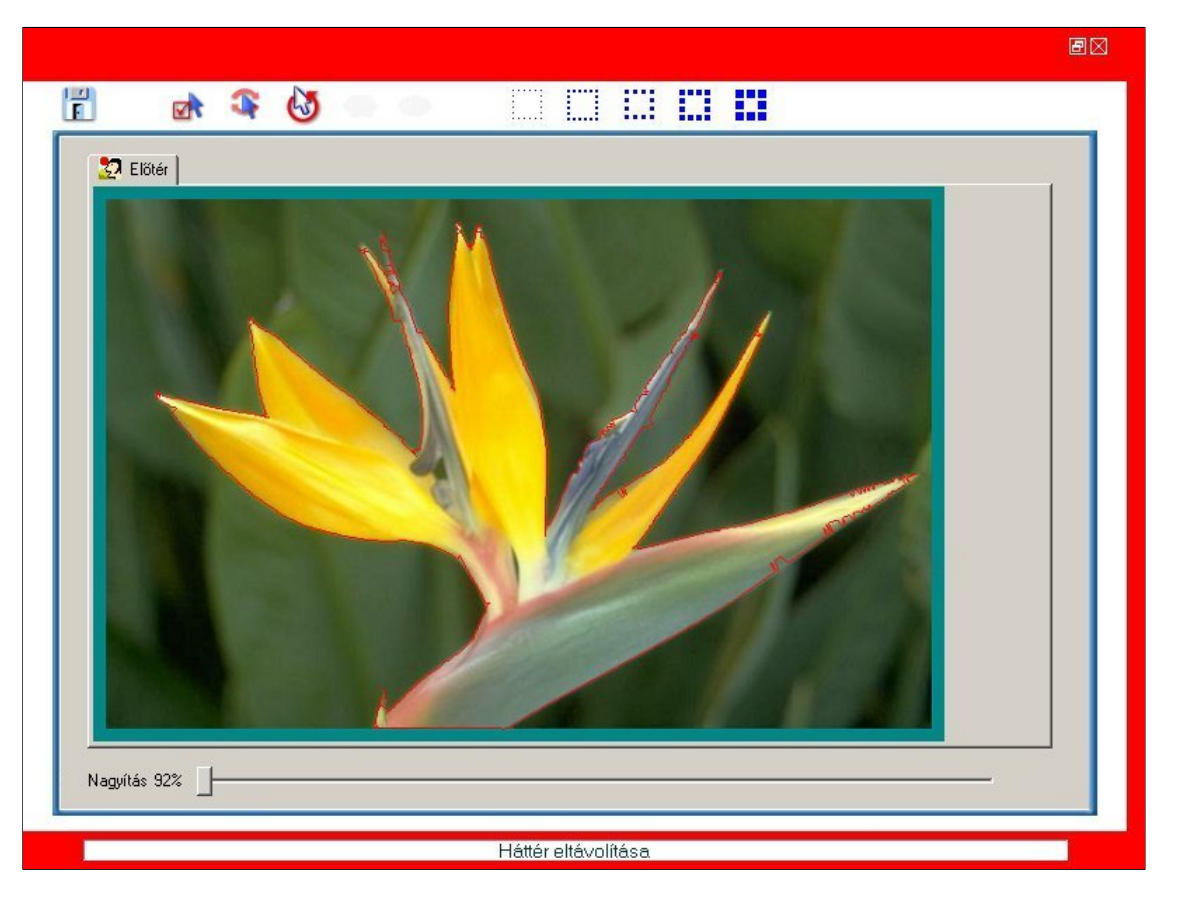

A kijelölt terület lesz az előtér. A 🥙 gombbal el lehet lejteni területeket. Természetesen az előtér elrejtett területei a kép hátterében megjelennek.

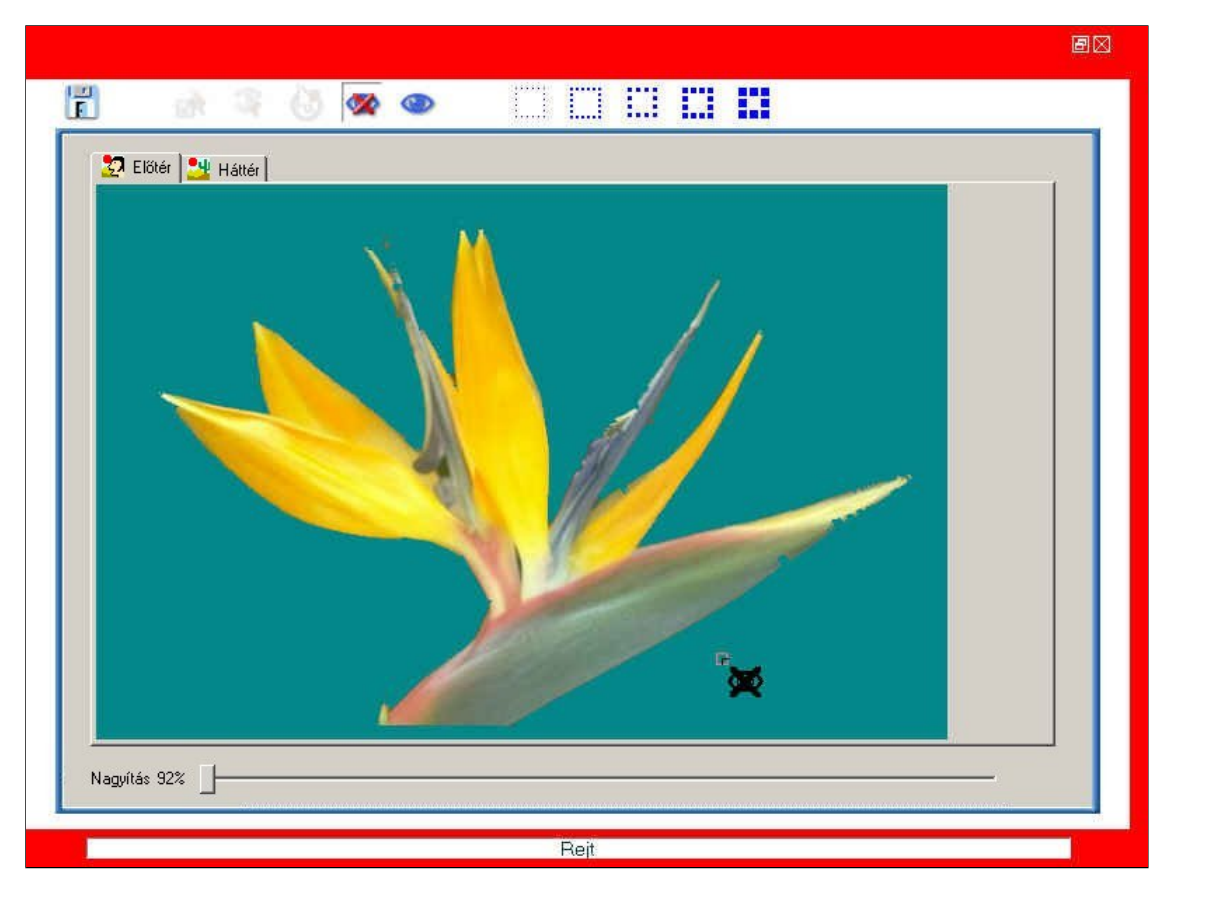

gombbal lehet a kijelölt területeket megmutatni. Természetesen a háttér megmutatott területei a kép előterében megjelennek. А

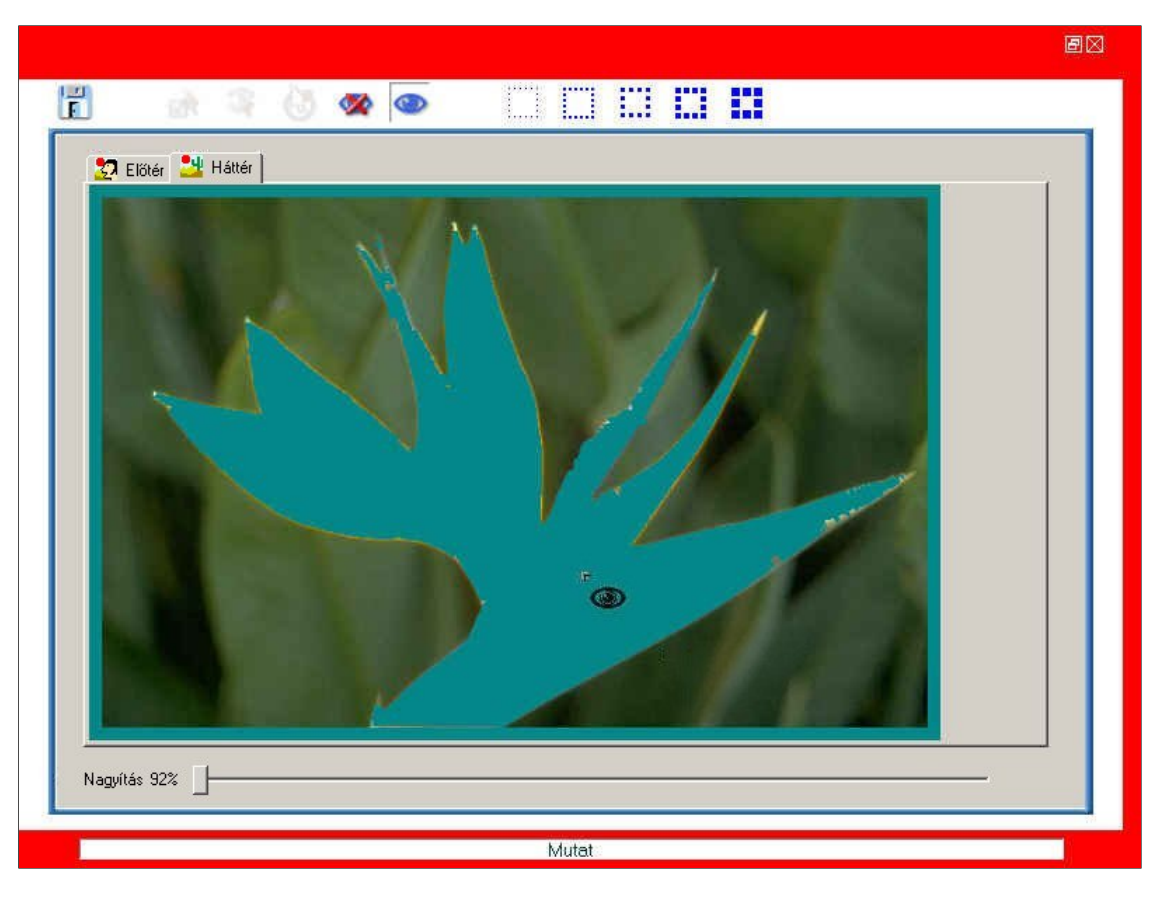

# Képek választása a Gyűjteményből, és saját kép készítése belőlük:

Kattintson a kés máris ClipArt, Keret és Maszk képek között válogathat a gyűjteményben.

ClipArt kép kiválasztása a saját kép alapjául: Egyszerűen kattintson duplán a ClipArt képekre, vagy húzza őket a vászonra, és utána alakítsa át őket tetszés szerint.

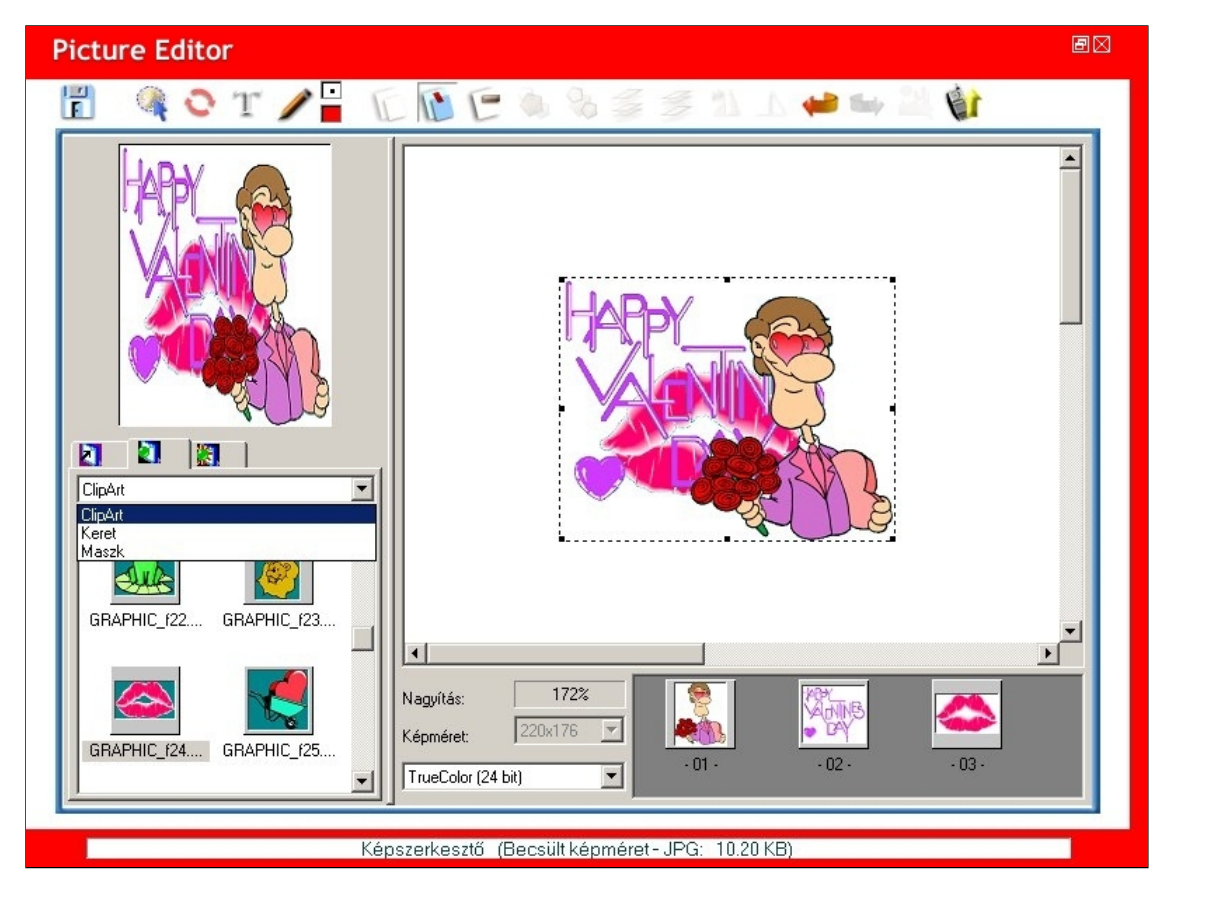

#### Keret kiválasztása a saját képhez:

gombbal lehet a kijelölt területen a keretet visszaállítani. Egyszerűen kattintson duplán a keretre, vagy húzza őket a vászonra, és utána alakítsa őket tetszés szerint. A

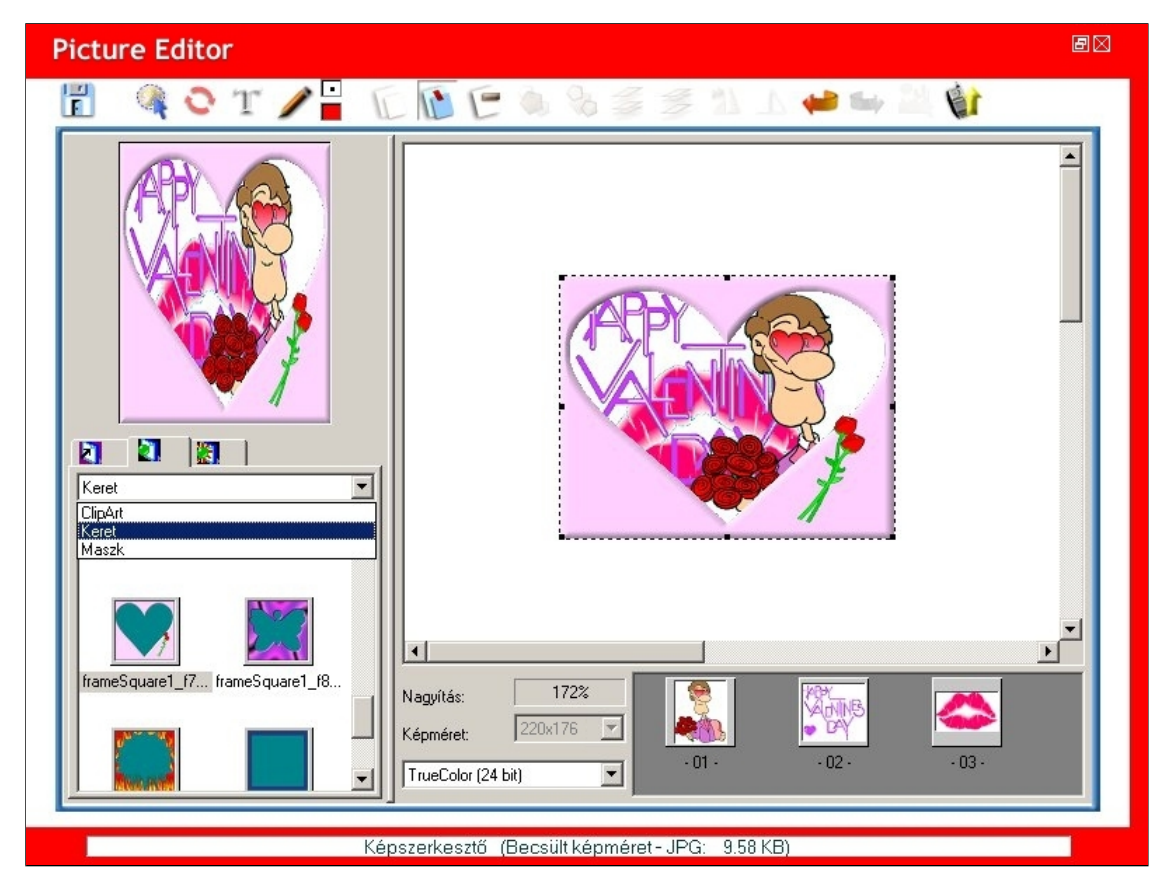

#### Maszk kiválasztása a saját képhez:

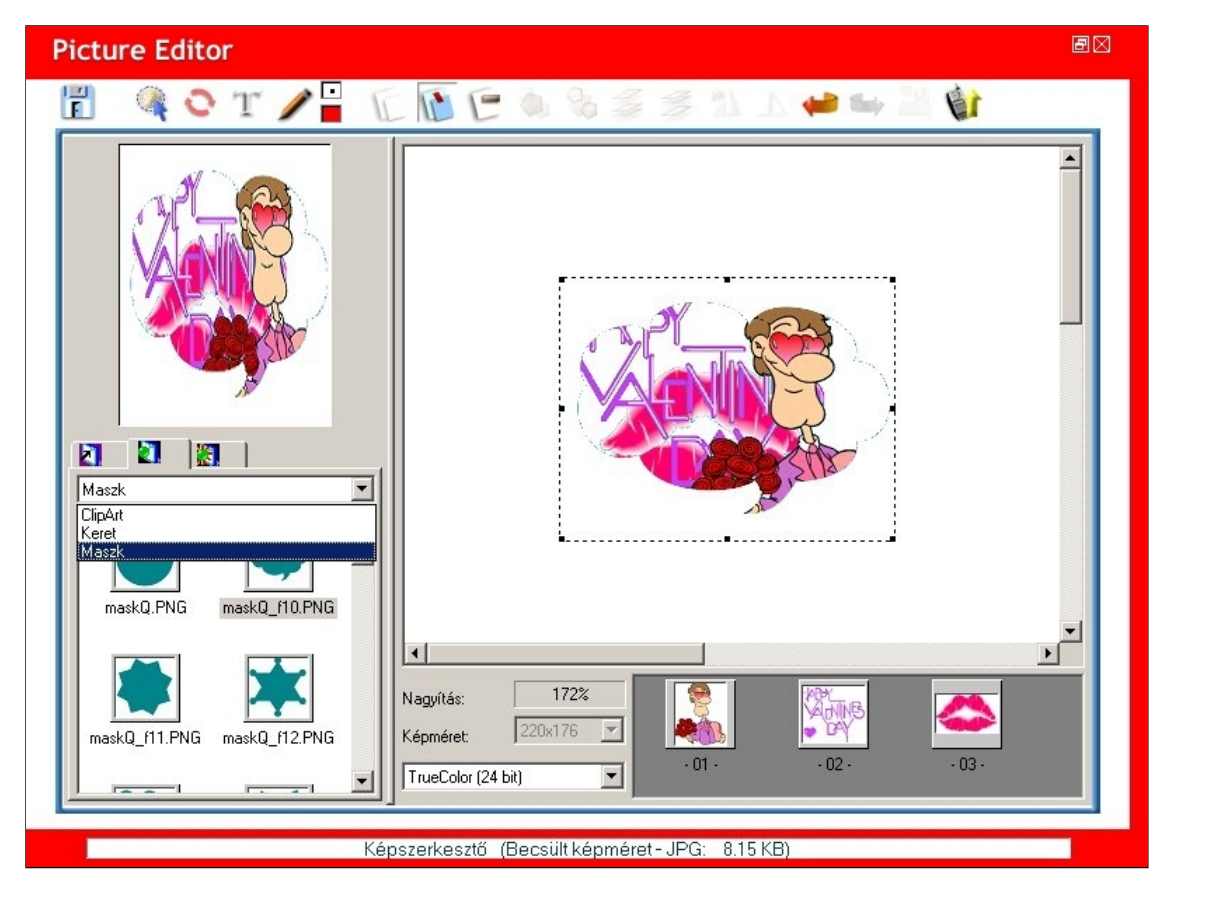

#### A képobjektum effektusainak beállítása:

Ha effektusokat akar alkalmazni a képobjektumon, kattintson a gombra. Beállítható elemek: Piros, Zöld és Kék érték, Fényerősség, Kontraszt és Élesség. A sombal minden effektus kikapcsolható.

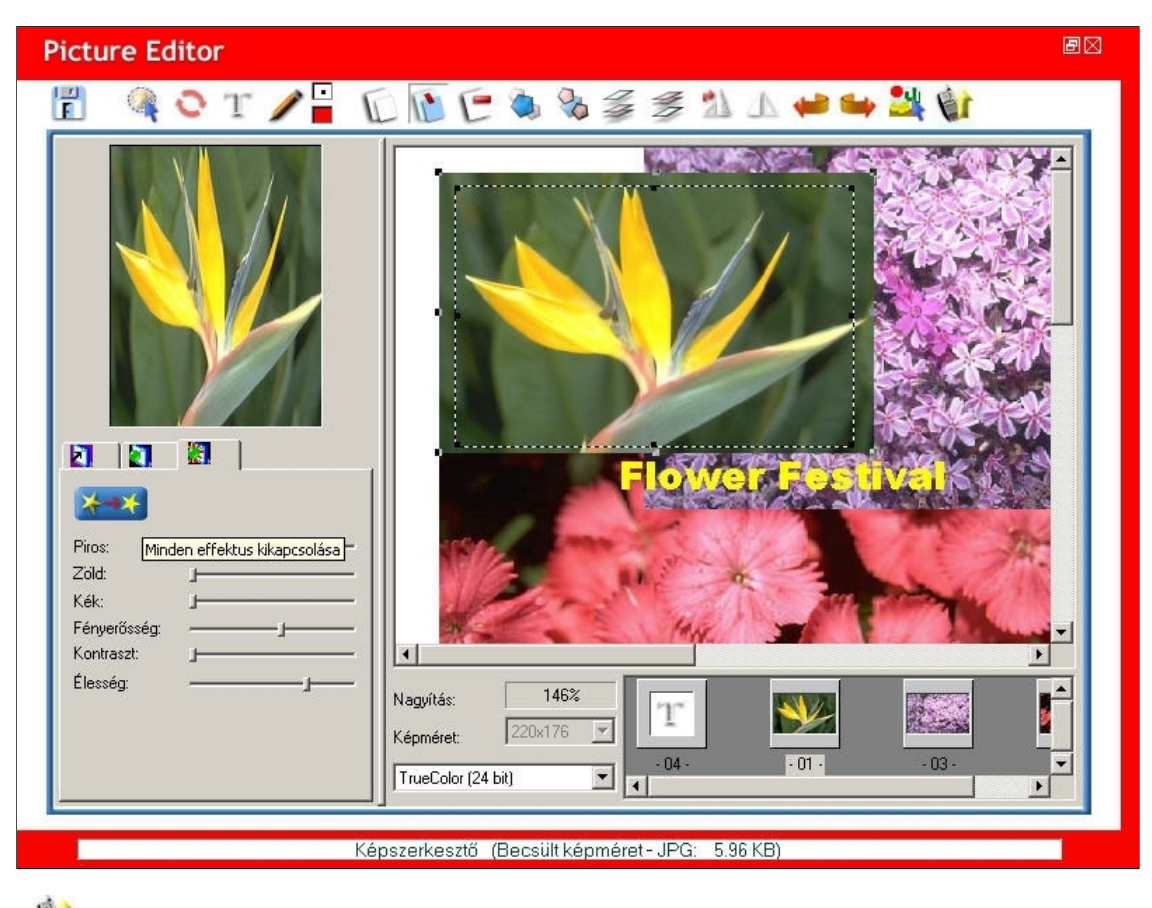

A gombra kattintva a kép közvetlenül a mobiltelefonra tölthető.

#### Munka a telefonon lévő képekkel:

Kattintson a jobb gombbal a telefon ablakában a képre, és válassza a Letöltés, Megtekint, Szerkeszt, Ment, Törlés, Letöltés mind, Nagy ikon, Kis ikon vagy Lista frissítése parancsot.

| GX 33 H | landset Manager                                        |                                      |                                                                      |             |
|---------|--------------------------------------------------------|--------------------------------------|----------------------------------------------------------------------|-------------|
|         | 6 8 7                                                  |                                      | evern                                                                | 四宣言         |
|         | PicO42<br>♀ PicO42<br>♀ PicO42<br>♀ Tatoo.<br>♥ Fosess | E Fö kijelz<br>Hely: C:<br>Típus: Mi | ið<br>\Documents and Settings\Rendszergazda\Asztal<br>inden kép fájl |             |
|         | Nyomja meg az F1 gombo                                 | t a súgóhoz                          | Térerő: -59 dbm                                                      | NUM CAP SCR |

Kép letöltése a telefonról: Válassza a Letöltés parancsot, és a program letölti a képet a telefonról.

| GX 33 H | landset Manager                                          |                                                                                                    | - E X               |   |
|---------|----------------------------------------------------------|----------------------------------------------------------------------------------------------------|---------------------|---|
|         | 6 8 3                                                    | er                                                                                                    |                     |   |
|         | Pic0425005.jpg<br>Giraffe.jpg<br>Tattoo.jpg<br>Roses.jpg | Fő kijelző         Hely:       C:\Documents and Settings\Rendszerg         Típus:       Minden kép fáji         Image: Setting Setting Seting Setting Setting Setting Setting Setting Setting S | gazda'Asztal        |   |
|         | Nyomja meg az F1 gombo                                   | a súgóhoz Térerő:                                                                                                    | -59 dbm NUM CAP SCR | 1 |

Kép mentése a telefonra: Kattintson a Ment lehetőségre, és mentse a telefonon tárolt képet a számítógép valamelyik mappájába.

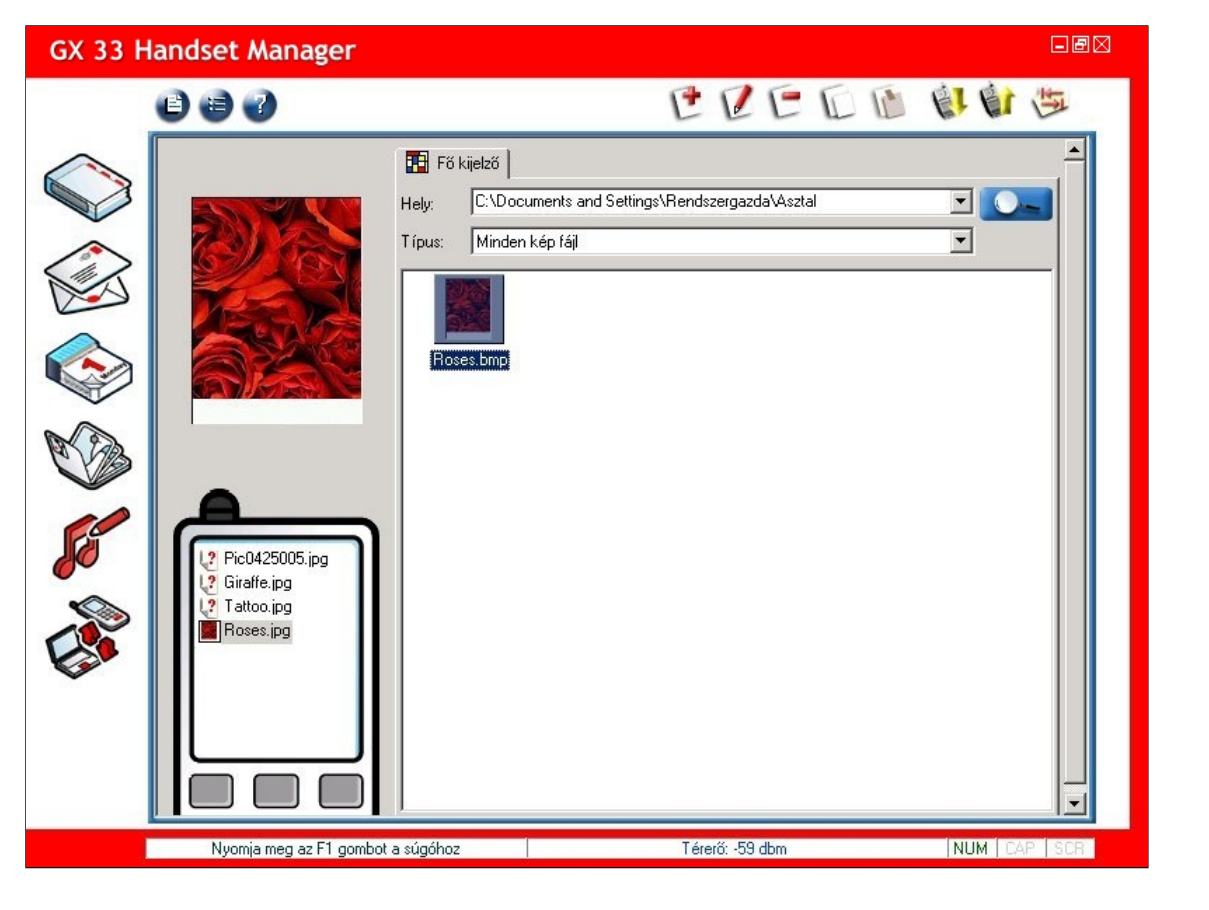

# Dallam

A Dallam egy tökéletes eszköz dallamok szerkesztésére és komponálására. Egy saját kompozícióval igazán kitűnhet a tömegből, nem igaz? Mielőtt a telefonra feltöltené, meg is hallgathatja, hogy hogyan fog a dallam a telefonon hangzani. A dallamot addig tökéletesítheti, amíg csak akarja.

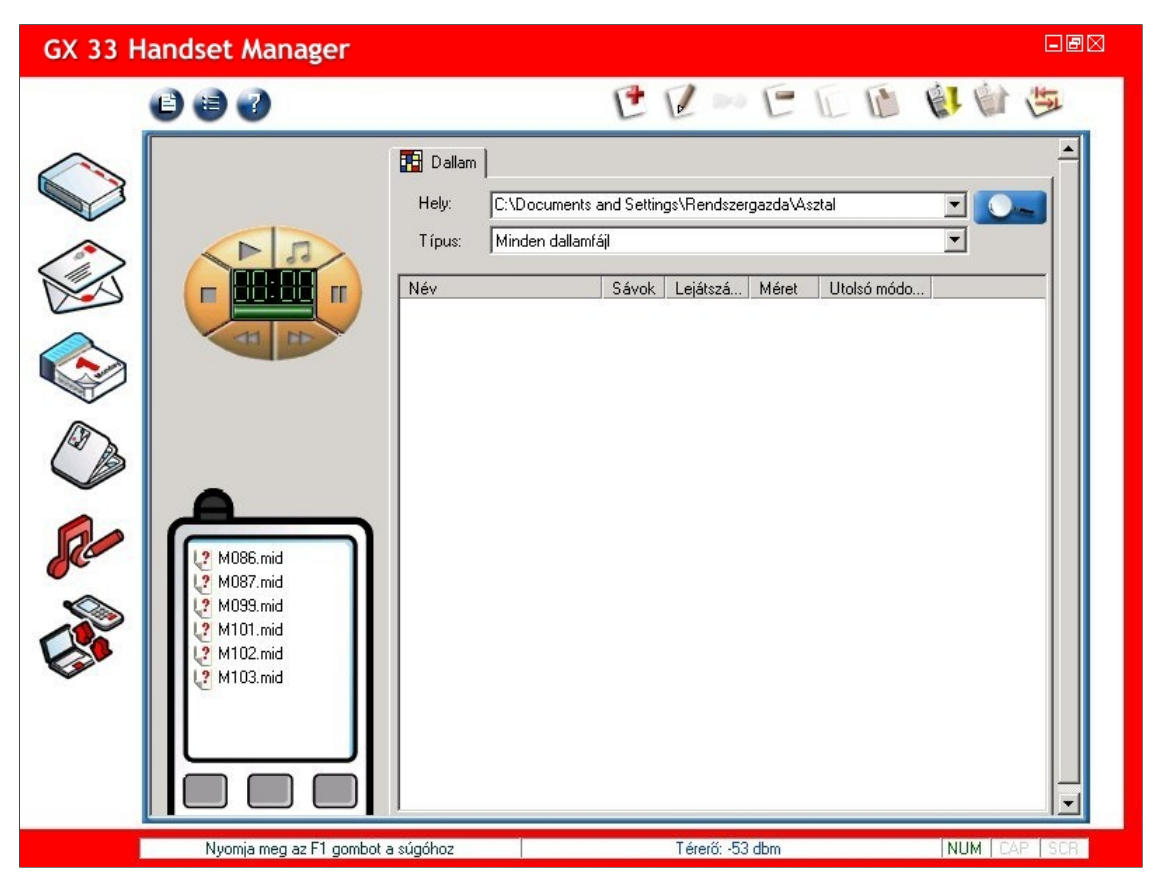

Kattintson a work wattintson a keresse meg a MIDI fájlokat tartalmazó mappát. Válassza ki a dallamfájl típusát. Jelölje ki a kívánt dallamot. Ha készen van, kattintson az OK gombra.

| 🖻 🖳 Sajátgép                    | - |
|---------------------------------|---|
| 🕀 🛃 3,5"-es hajlékonylemez (A:) |   |
| 🕀 🚍 Helyi lemez (C:)            |   |
| 😟 🥽 Helyi lemez (D:)            |   |
| Helvi lemez (E;)                |   |
|                                 |   |
| Album                           |   |
| dbum2                           |   |
|                                 |   |
|                                 | - |
|                                 |   |
| 🖽 🔁 My Music                    |   |
| E Sound                         |   |
| 🗄 🗐 source                      |   |

A következő műsorszámadatok láthatók: Név, Sávok, Lejátszási idő, Méret és Utolsó módosítás dátuma.

| GX 33 H | andset Manager                                                     |                                                                                                    |                             |                                                                      |                                                             |                                                                                  | - 20 | 3 |
|---------|--------------------------------------------------------------------|----------------------------------------------------------------------------------------------------|-----------------------------|----------------------------------------------------------------------|-------------------------------------------------------------|----------------------------------------------------------------------------------|------|---|
|         | 0 0 0                                                              |                                                                                                    | e                           | 2 🛤                                                                  | E                                                           |                                                                                  | 四面   |   |
|         |                                                                    | Dallam     Hely: [E:\Sample\]     Típus: [Minden dalla                                                                                                    | dy Music<br>amfájl<br>Sávok | Leiátszá                                                             | Méret                                                       | Utolsó módo                                                                      |      | 0 |
|         |                                                                    | 1001.mid           1002.mid           1003.mid           1004.mid           1005.mid           1005.mid                                                               | 1<br>1<br>1<br>1<br>1<br>5  | 00:00:29<br>00:00:19<br>00:00:29<br>00:00:15<br>00:00:35<br>00:00:12 | 0.5KB<br>0.7KB<br>1.1KB<br>0.4KB<br>0.4KB<br>2.1KB          | Sun Aug 12<br>Sun Aug 12<br>Mon Sep 10<br>Sun Aug 12<br>Sun Aug 12<br>Mon Mar 01 |      |   |
| Se      | M086.mid                                                           | P         forfun.mid           P         M007.mid           P         M008.mid           P         M009.mid           P         M010.mid           P         M011.mid | 3<br>4<br>4<br>4<br>4       | 00:00:04<br>00:01:21<br>00:01:16<br>00:00:38<br>00:00:45<br>00:01:00 | 0.3KB<br>4.7KB<br>6.1KB<br>5.7KB<br>4.9KB<br>6.7KB          | Mon Mar 15<br>Wed Oct 02<br>Wed Oct 02<br>Wed Oct 02<br>Wed Oct 02<br>Wed Oct 02 |      |   |
| C .     | 2 M097.nid<br>2 M099.mid<br>2 M101.mid<br>2 M102.mid<br>2 M103.mid | M012.mid<br>M013.mid<br>M014.mid<br>M015.mid<br>M016.mid<br>M017.mid                                                                                                  | 4<br>4<br>4<br>4<br>4<br>4  | 00:00:52<br>00:00:40<br>00:00:32<br>00:00:32<br>00:00:32<br>00:00:34 | 6.5KB<br>4.7KB<br>2.3KB<br>2.0KB<br>2.0KB<br>2.0KB<br>2.3KB | Wed Oct 02<br>Wed Oct 02<br>Thu Sep 19<br>Thu Sep 19<br>Thu Sep 19<br>Thu Sep 19 |      |   |
|         | Nyomja meg az F1 gombot                                            | M018.mid<br>M030.mid<br>M031.mid<br>a súgóhoz                                                                                                    | 4<br>4<br>4                 | 00:00:32<br>00:00:27<br>00:00:33<br>Térerő: -53                      | 1.9KB<br>2.1KB<br>2.9KB                                     | Thu Sep 19<br>Thu Sep 19<br>Thu Sep 19                                           |      |   |

# Dallam szerkesztése:

| -  | Fájl: A fájl menü tartalma: MID fájl konvertálása MMF fájllá, és Kilép. |
|----|-------------------------------------------------------------------------|
| +  | Új: Új dallam komponálása.                                              |
| 2  | Szerkesztés: Dallam szerkesztése.                                       |
|    | Speciális effektus szerkesztő: Lejátszandó WAVE fájl hozzáadása.        |
| -  | Törlés: A dallam törlése.                                               |
| L  | Másolás: A dallam másolása.                                             |
|    | Beillesztés: A dallam beillesztése.                                     |
|    | Letöltés a telefonról: A dallam letöltése a telefonról.                 |
| e. | Feltöltés a telefonra: A dallam feltöltése a telefonra.                 |
| 5  | Mappa frissítése: A mappák frissítése.                                  |

### Munka fájlokkal:

Kattintson a likonra a főmenüben. Lehetőségek: MID fájl konvertálása MMF fájllá: MIDI fájl konvertálása MMF fájllá. Kilépés: Kilépés a programból.

# A dallam meghallgatása:

Először jelölje ki a dallamot. A som gombra kattintva meghallgathatja a dallamot, a som gombra kattintva meghallgathatja, hogy hogyan fog a dallam a telefonon hangzani. A lejátszást a gombra lehet leállítani. Ha fel akarja függeszteni a dallam lejátszását, kattintson a som gombra. Ha fel akarja függeszteni a dallam lejátszását, kattintson a som gombra. Ha fel akarja csévélni a dallamot, kattintson a som gombra.

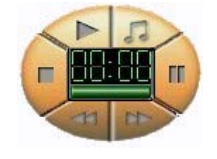

Dallam komponálásához kattintson a 🕑 gombra.

| Ē            | Ment és kilép: A dallam mentése és kilépés az ablakból.                                                                                           |
|--------------|----------------------------------------------------------------------------------------------------|
|              | Lejátszás: A dallam lejátszása.                                                                                                    |
| 5.           | Szimulált lejátszás: Meghallgathatja, hogy hogyan fog a dallam a telefonon hangzani.                                                              |
| 3            | Tempó: Állítsa be a dallam tempóját.                                                                                                    |
| [X           | Kivágás: Hangjegyek kivágása.                                                                                                    |
| E            | Másolás: Hangjegyek másolása.                                                                                                    |
| 1            | Beillesztés: Hangjegyek beillesztése.                                                                                                    |
| -            | Visszavonás: Az előző művelet visszavonása.                                                                                                    |
| -            | Mégis: Az előző művelet megismétlése.                                                                                                    |
| Ш            | Hangjegy bevitel: Hangjegyek tetszés szerinti bevitele.                                                                                           |
| ۶            | Kal jelölő;Jobb jelölő: A másolni kívánt szakasz megjelölése.                                                                                     |
| 9            | Kibontás a listáról: A kívánt szakasz kibontása a listáról.                                                                                       |
| +            | Hangmagasság növelése félhanggal és Hangmagasság csökkentése félhanggal: Hangmagasság növelése félhanggal és Hangmagasság csökkentése félhanggal. |
|              | Sáv menedzser: Lehetőségek: Új sáv, Sáv címe, Sáv törlése, Sáv megduplázása, Sáv áthelyezése feljebb és Sáv áthelyezése lejebb.                   |
| 100          | Hangszer választás: Max. 128 hangszerből lehet választani.                                                                                        |
| P.           | Feltöltés a telefonra: A dallam feltöltése a telefonra.                                                                                           |
| 9            |                                                                                                    |
| 0            | Taliaa han sia mu luaa han sia su han sia su han su ku a toroini kivant nangjegyet.                                                               |
|              | Teljes nangjegy: liyen nangjegy beszurasa a savba.                                                                                                |
| Ĩ            | rei nangjegy: liyen nangjegy beszurasa a savba.                                                                                                   |
| D            | Negyed nangjegy: liyen nangjegy beszurasa a savba.                                                                                                |
| A            | Nyoicad nangjegy: liyen nangjegy beszurasa a savba.                                                                                               |
| A            | lizennatod nangjegy: liyen nangjegy beszurasa a savba.                                                                                            |
| -            | Harmincketted hangjegy: liyen hangjegy beszurasa a savba.                                                                                         |
| -            | Teljes szunet: Ilyen hangjegy beszurasa a savba.                                                                                                  |
| 3            | Fel szunet: Ilyen hangjegy beszurasa a savba.                                                                                                    |
| 7            | Negyed szűnet: Ilyen hangjegy beszűrása a sávba.                                                                                                  |
| 31           | Nyolcad szunet: liyen nangjegy beszurasa a savba.                                                                                                 |
| 1            | Tizenhatod szünet: liyen hangjegy beszurasa a savba.                                                                                              |
| #            | Harmincketted szunet: liyen hangjegy beszurasa a savba.                                                                                           |
|              | Hangmagassag: liyen nangjegy beszurasa a savba.                                                                                                   |
|              | Hangjegyek: Ilyen hangjegy beszurasa a savba.                                                                                                    |
| $\checkmark$ | Sáv engedélyezése: Jelölje be a négyzetet, ha a sávot engedélyezni akarja.                                                                        |
| ×            | Sáv tiltása: Törölje a jelölést a négyzetből, ha a sávot le akarja tiltani.                                                                       |
|              |                                                                                                    |
| S            | áv hangerejének állítása: Egy sáv hangerejének állítása.                                                                                          |
|              |                                                                                                    |

Komponálja meg a dallamot: illessze a hangjegyeket a sávba. A 够 gombra kattintva a dallamot közvetlenül feltöltheti a mobiltelefonra.

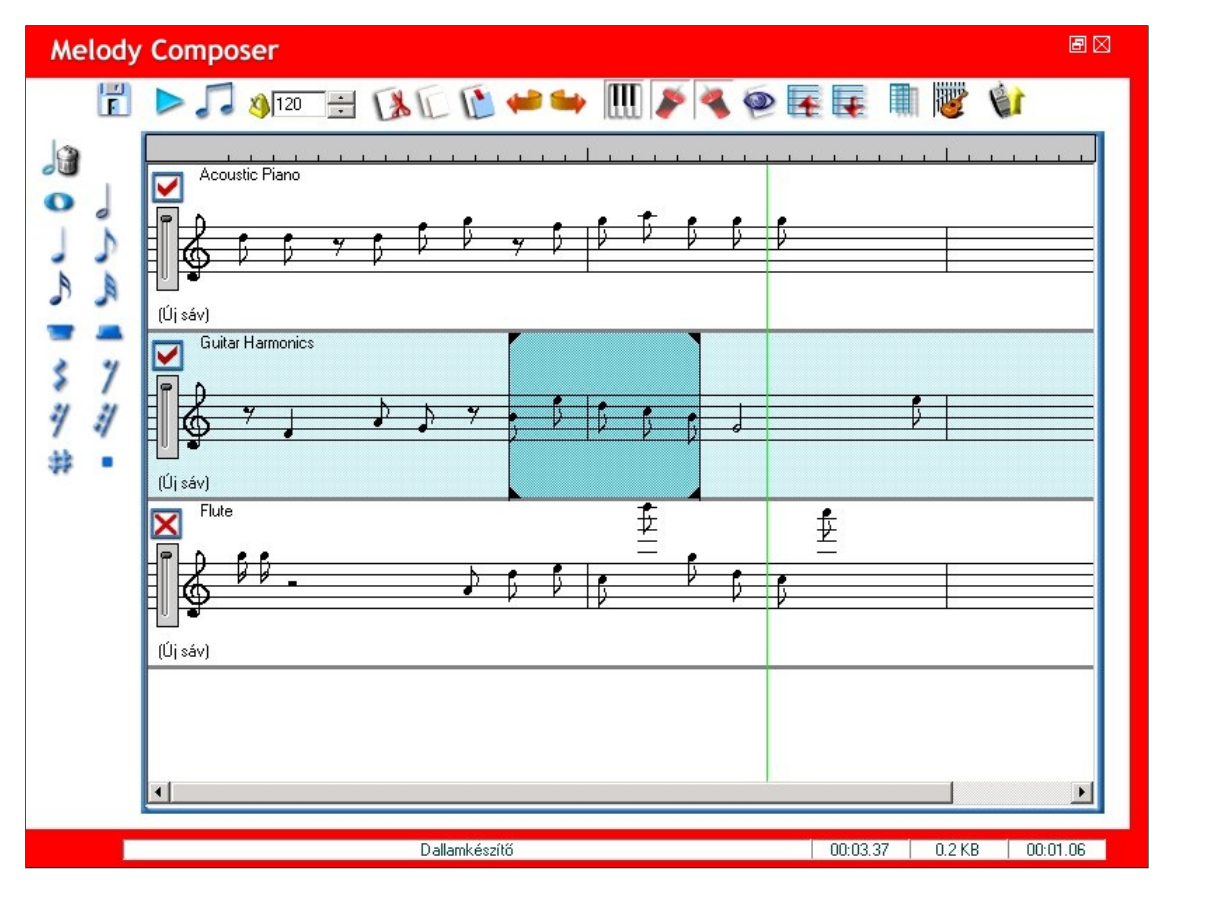

# Dallam mentése:

A dallamot a 💼 gombbal lehet elmenteni. Ha készen van, kattintson az **OK** gombra.

| Mentés másként…                                                               | ×     |
|-------------------------------------------------------------------------------|-------|
| Hogyan szeretné menteni?<br>Teljes sávot                                      | OK    |
| Mely sávokat szeretné menteni?<br>Minden sávot OCsak az engedélvezett sávokat | Mégse |

# Speciális effektusok komponálása:

Speciális effektusok komponálásához kattintson a Pombra.

Ment és kilép: A dallam mentése és kilépés az ablakból.

Zejátszás: A dallam lejátszása.

Szimulált lejátszás: Meghallgathatja, hogy hogyan fog a dallam a telefonon hangzani.

🗿 Speciális effektus jelölő eltávolítása Kattintson a gombra, és válassza ki a sávról törölni kívánt speciális effektus jelölőt.

Lejátszandó WAVE fájl hozzáadása: Hang beszúrása a hangsávba.

Feltöltés a telefonra: A dallam feltöltése a telefonra.

| pe | ecial Effect Composer                                                                                                    |                 |         | e (         |
|----|----------------------------------------------------------------------------------------------------|-----------------|---------|-------------|
| Ľ  |                                                                                                    |                 |         |             |
|    | 5       10       15       20       25       30       35       40       45         (1) Lead/Flute       (1) Gtr/Electric Guitar(Clean)       (1) Bass/Electric Bass(Finger)       (1) Bass/Electric Bass(Finger)       (1) Delay/Flute         (0) Delay/Flute       (1) BD*merged/Acoustic Piano       (2) BD*merged/Acoustic Piano       (2) BD*merged/Acoustic Piano         Wave Track       (2) BD*merged/Acoustic Piano       (3) BD*merged/Acoustic Piano       (3) BD*merged/Acoustic Piano         (1) BD*merged/Acoustic Piano       (2) BD*merged/Acoustic Piano       (3) BD*merged/Acoustic Piano       (3) BD*merged/Acoustic Piano         (1) Botomerged/Acoustic Piano       (3) BD*merged/Acoustic Piano       (3) BD*merged/Acoustic Piano       (3) BD*merged/Acoustic Piano         (2) BD*merged/Acoustic Piano       (3) BD*merged/Acoustic Piano       (3) BD*merged/Acoustic Piano       (3) BD*merged/Acoustic Piano         (2) BD*merged/Acoustic Piano       (3) BD*merged/Acoustic Piano       (3) BO*merged/Acoustic Piano       (3) BO*merged/Acoustic Piano         (2) BD*merged/Acoustic Piano       (3) BO*merged/Acoustic Piano       (3) BO*merged/Acoustic Piano       (3) B*merged/Acoustic Piano         (3) BD*merged/Acoustic Piano       (3) B*merged/Acoustic Piano       (3) B*merged/Acoustic Piano       (3) B*merged/Acoustic Piano         (3) B*Merged/Acoustic Piano       (3) B*merged/Acoustic Piano       (3) B | <u>50, , 55</u> |         | <u>, 65</u> |
|    | TatParaura                                                                                                    | 0               | 0.10.40 | 00.04.00    |

# Hang beillesztése:

Ha hangot akar a hangsávba illeszteni, kattintson a 🤛 gombra. A Megnyit gombra kattintva válassza ki a hangfájlokat, és a 下 gombra kattintva meg is hallgathatja a hangot.

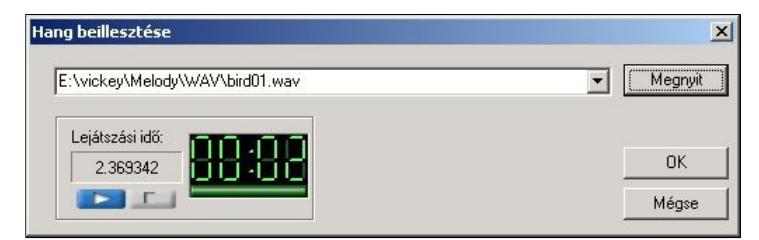

### Munka a telefonon tárolt dallammal:

Kattintson a jobb gombbal a telefon ablakában látható dallamokra, és a következő parancsok közül választhat: Letöltés, Lejátszás, Szerkeszt, Ment, Törlés, Letölti mind és Lista frissítése.

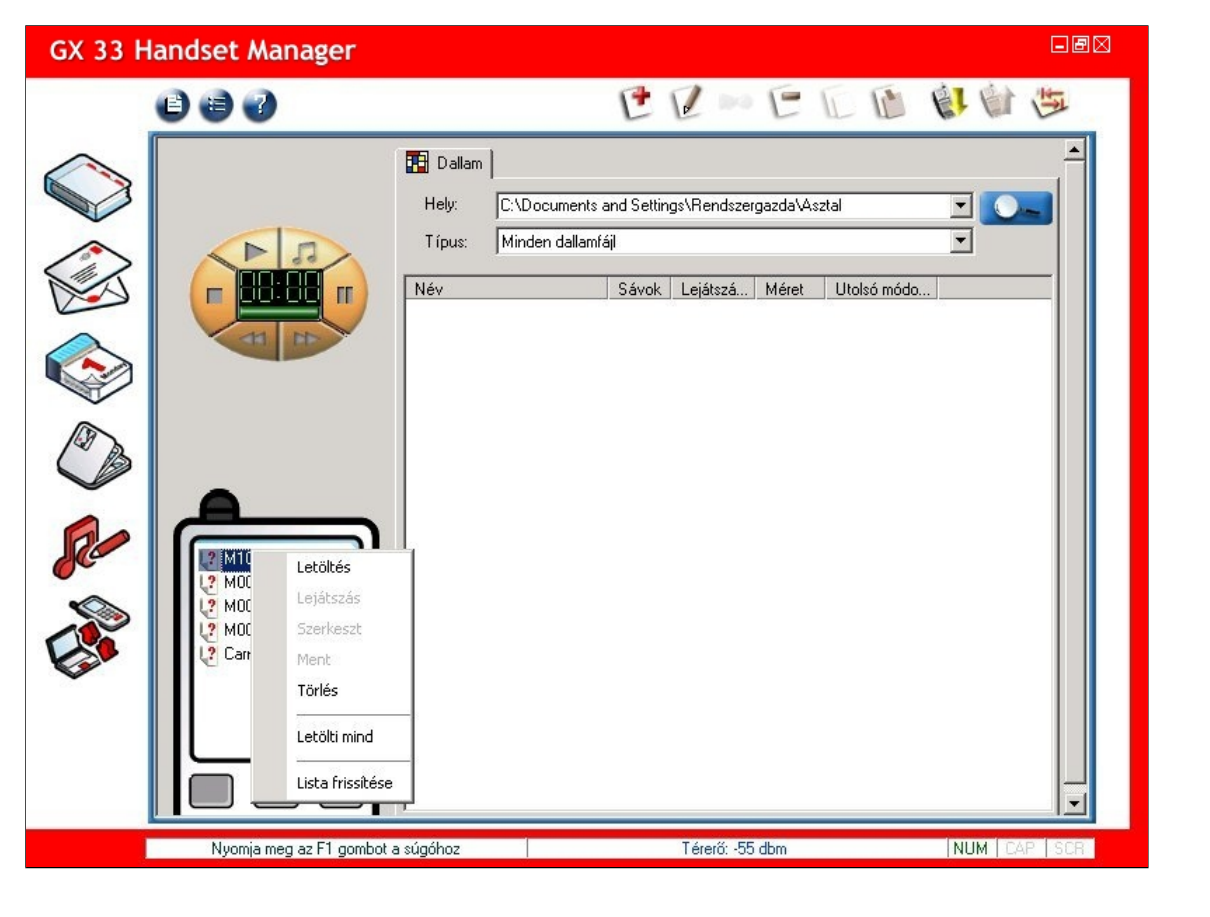

#### Dallam letöltése a telefonról:

Válassza a Letöltés parancsot, és a program letölti a dallamot a telefonról.

| GX 33 H | andset Manager                                                 |                           | ∎₿⊠         |
|---------|----------------------------------------------------------------|---------------------------|-------------|
|         | 0 6 7                                                          | CCDEDE                    | 四四百四        |
|         | M100.mid<br>M007.mid<br>M008.mid<br>M009.mid<br>Carnival 1.mid |                           | módo        |
|         |                                                                |                           |             |
|         | Nyomja meg az F1 gombo                                         | a súgóhoz Térerő: -55 dbm | NUM CAP SCR |

# Dallam mentése a telefonról:

Kattintson a Ment lehetőségre, és mentse a telefonon tárolt dallamot a számítógép valamelyik mappájába.

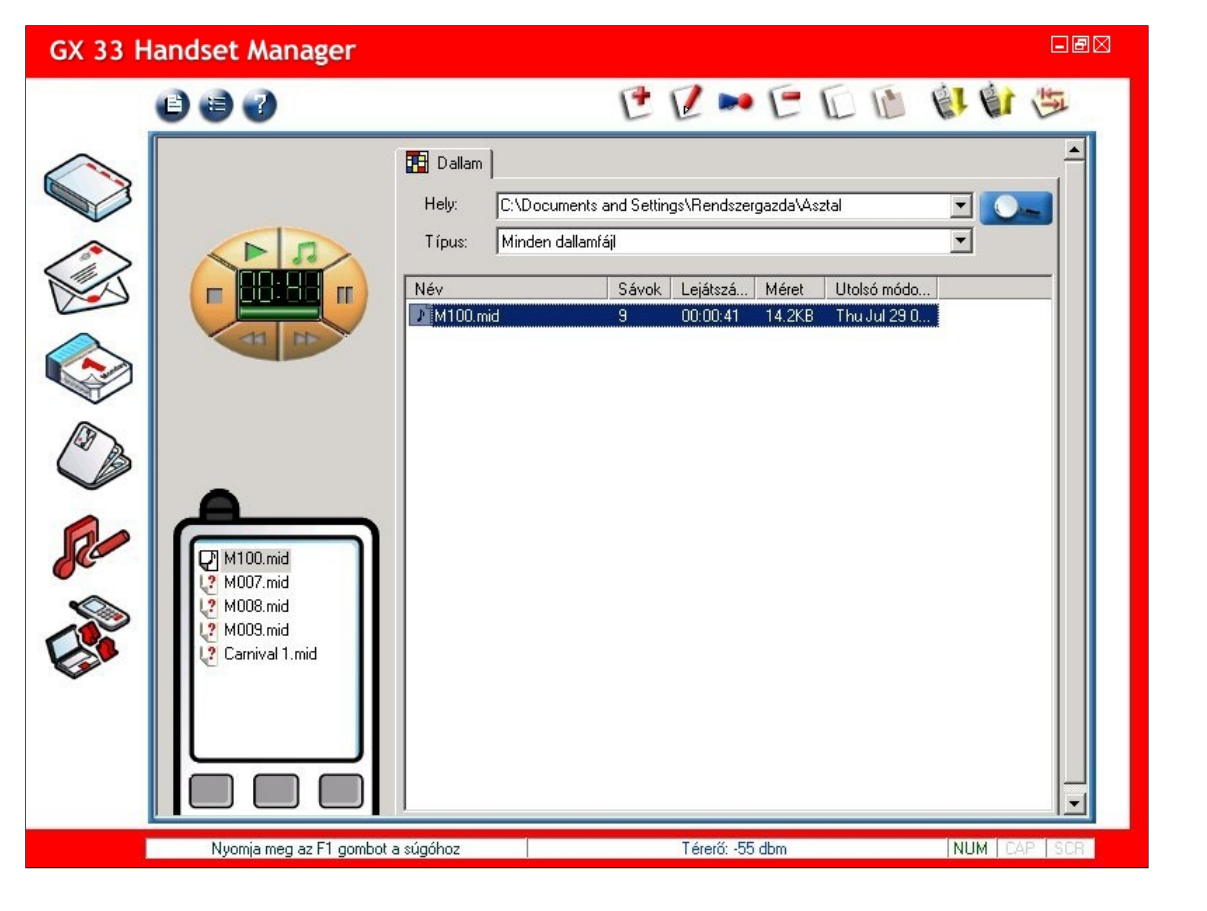

#### Fájlkezelő

A Fájlkezelő lehetővé teszi, hogy néhány kattintással rendezze a telefon fájljait: oda tegye őket, ahova szeretné. Biztonsági másolatot készíthet a telefon fájljairól a számítógépre, így nem veszhetnek el a fontos adatok. A Fájlkezelővel egyszerűen csak át kell húzni a fájlokat a telefonról a számítógépre vagy fordítva.

| GX 33 H  | landset Manager                         |     |                    |                      |                              | 30 |
|----------|-----------------------------------------|-----|--------------------|----------------------|------------------------------|----|
|          | 6 6 7                                   |     |                    |                      | LT.                          |    |
| $\frown$ | Telefon                                 |     |                    |                      |                              |    |
|          | ⊡-∰ Telefon<br>∰ Képek                  | Név | Méret              | Tulajdonságok        | Módosítva                    | 1  |
|          | - 🍄 Hangok<br>Videók                    |     |                    |                      |                              |    |
|          |                                         |     |                    |                      |                              |    |
| D        |                                         | 19  | ĶI.                |                      |                              |    |
|          | Számítógép                              |     |                    |                      | -                            |    |
| 10       | ⊡-@ Aszta<br>⊕ 🖳 Sajátgép               | Név | Méret<br>766 Bytes | Típus<br>Parancsikon | Módosítva<br>2004/02/20 12:2 |    |
| Che a    | ⊞ ∰ Hálózati helyek<br>⊡ 🚰 Dokumentumok |     | 0.070430.7602      |                      |                              |    |
|          | Nyomja meg az F1 gombot a súgóhoz       |     | Térerő: -51 dbm    |                      | NUM CAP SCR                  | 1  |

#### Mappák és fájlok kezelése:

Mappa frissítése: A telefonon vagy a számítógépen tárolt mappa vagy fájl frissítése.

# Fájlok frissítése és letöltése:

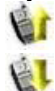

Feltőltés: A fájlok feltöltése a számítógépről a telefon mappájába.

Letöltés: A fájlok letöltése a telefonról a számítógép mappájába.

A telefon és a számítógép terület: A felső terület a telefon adatait tartalmazza. A telefon mappái a bal oldalon láthatók. A telefon fájljainak részletei a jobb oldalon láthatók. Az alsó terület a számítógép adatait tartalmazza. A számítógép mappái a bal oldalon láthatók. A számítógép fájljainak részletei a jobb oldalon láthatók. Ha valamelyik telefonmappára kattint, a fájlinformációkat a program azonnal letölti a telefonról.

| GX 33 H                               | andset Manager                                                                                  |                           |                       |                 |
|---------------------------------------|-------------------------------------------------------------------------------------------------|---------------------------|-----------------------|-----------------|
|                                       | 6 6 3                                                                                           |                           |                       | EF.             |
| $\wedge$                              | Teleton                                                                                         |                           |                       |                 |
|                                       | ⊡-∰ Telefon<br>∰ Képek                                                                          | Név                       | Méret Tulajdonságok   | Módosítva       |
|                                       |                                                                                                 |                           |                       |                 |
|                                       | ſ                                                                                               |                           |                       |                 |
|                                       | Számítógép                                                                                      | Adatok letöltése. Várjon! |                       |                 |
| F                                     | ⊡- 🚮 Asztal                                                                                     | Név                       | Méret   Típus         | Módosítva       |
| C C C C C C C C C C C C C C C C C C C | <ul> <li>Berger Salagep</li> <li>Berger Hálózati helyek</li> <li>Berger Dokumentumok</li> </ul> | Usatlakozás az            | 766 Bytes Parancsikon | 2004/02/20 12:2 |
|                                       |                                                                                                 |                           | Térerő: -51 dbm       | NUM CAP SCR     |

Munka a számítógép mappáival: Kattintson a jobb gombbal a mappára vagy kattintson az eszköztárgombokra, és válassza ki a kívánt parancsot, mely a kijelölt mappára lesz érvényes: Új, Törlés, Átnevezés vagy Mappa frissítése.

| GX 33 H      | andset Manager                    |                       |                 |                 |            | - Ø X |
|--------------|-----------------------------------|-----------------------|-----------------|-----------------|------------|-------|
|              | 667                               |                       |                 |                 | 1          | THE   |
| $\wedge$     | Teleton                           |                       |                 |                 |            |       |
|              | 🖃 🚸 Telefon                       | Név                   | Méret           | Tulajdonságok   | Módosítva  |       |
|              | Képek                             | 1000 M030.mid         | 2KBytes         | R/W/D           | Ismeretlen |       |
| ~            | Hangok                            | 🚸 M018.mid            | 1KBytes         | R/W/D           | Ismeretlen |       |
| (2)          | Videók                            | 100 M017.mid          | 2KBytes         | R/W/D           | Ismeretlen |       |
|              |                                   | 🤣 M016.mid            | 2KBytes         | R/W/D           | Ismeretlen |       |
|              |                                   | 🤣 M061.mid            | 1KBytes         | R/W/D           | Ismeretlen |       |
| $\wedge$     |                                   | 😻 M060.mid            | 2KBytes         | R/W/D           | Ismeretlen |       |
|              |                                   | 1059.mid              | 2KBytes         | R/W/D           | Ismeretlen |       |
|              |                                   | 1058.mid              | 2KBytes         | R/W/D           | Ismeretlen | -     |
| $\sim$       |                                   | 1                     |                 |                 |            | •     |
| D            |                                   | 19                    | ()              |                 |            |       |
|              | Számítógép                        |                       |                 |                 |            |       |
|              | 🖃 🚮 Asztal                        | ▲ Név                 | Méret           | Típus           | Módosítva  |       |
| 20           | 🖻 🖳 Sajátgép                      | 1001.mid              | 528 Bytes       | MIDI szekvencia | 2001/08/12 | 08:1  |
| •            |                                   | 1002.mid              | 697 Bytes       | MIDI szekvencia | 2001/08/12 | 08:5  |
|              | H → B Holy lemon (C)              | <u> 1</u> 003.mid     | 1KBytes         | MIDI szekvencia | 2001/09/10 | 03:4  |
|              | Helyi lemez (C.)                  | <u> 1</u> 004.mid     | 429 Bytes       | MIDI szekvencia | 2001/08/12 | 09:0  |
|              | Helui Jemez (F.)                  | <u> 1</u> 005.mid     | 447 Bytes       | MIDI szekvencia | 2001/08/12 | 09:1  |
| $\checkmark$ | WIN2k                             | ഡില്ല് Carnival 1.mid | 2KBytes         | MIDI szekvencia | 2004/03/01 | 04:1  |
|              |                                   | រៀ forfun.mid         | 357 Bytes       | MIDI szekvencia | 2004/03/15 | 20:3  |
|              | Sample                            | M007.mid آل           | 4KBytes         | MIDI szekvencia | 2002/10/02 | 19:4  |
|              |                                   | [] M008.mid           | 6KBytes         | MIDI szekvencia | 2002/10/02 | 19:4  |
|              | 🛁 📥 🕺 🚽 🛁 Alb                     | • 및 M009.mid          | 5KBytes         | MIDI szekvencia | 2002/10/02 | 19:4  |
|              |                                   | र्गार्थ               |                 |                 |            | •     |
|              | Nyomja meg az F1 gombot a súgóhoz |                       | Térerő: -51 dbm |                 | NUM CAF    | SCR   |

Munka fájlokkal: Kattintson a jobb gombbal a fájlra vagy kattintson az eszköztárgombokra, és válassza ki a kívánt parancsot, mely a kijelölt fájlra lesz érvényes: Letöltés, Törlés, vagy Mappa frissítése.

| GX 33 H    | landset Manager                 |     |                   |          |                           |                 |            | - E 🛛    |
|------------|---------------------------------|-----|-------------------|----------|---------------------------|-----------------|------------|----------|
|            | 0 0 0                           |     |                   |          |                           |                 |            | THE      |
|            | Teleton                         |     |                   |          |                           |                 |            |          |
|            | 🖃 🤹 Telefon                     |     | Név               |          | Méret                     | Tulajdonságok   | Módosítva  |          |
|            | - 🕼 Képek                       | - 1 | M030.pid          |          | 2K Bytes                  | R/W/D           | Ismeretlen |          |
| ~          | Hangok                          |     | 1.0 MO18.r        | Letöltés | Bytes                     | R/W/D           | Ismeretlen |          |
| 1          | Videók 🗸                        |     | M017.r            | Törlés   | Bytes                     | R/W/D           | Ismeretlen |          |
|            |                                 | - 1 | M016.r            | Manna fr | issifiése Bytes           | R/W/D           | Ismeretlen |          |
|            |                                 |     | 😢 M061.rma        | парра п  | Bytes                     | R/W/D           | Ismeretlen | 5        |
| $\frown$   |                                 | - 1 | 🤣 M060.mid        |          | 2KBytes                   | R/W/D           | Ismeretlen |          |
|            |                                 |     | 🏷 M059.mid        |          | 2KBytes                   | R/W/D           | Ismeretlen |          |
|            |                                 |     | 🌮 M058.mid        |          | 2KBytes                   | R/W/D           | Ismeretlen | -        |
|            |                                 |     | <b>i</b>          |          |                           |                 |            | •        |
| D          | 5-ém/tánán                      |     | 19                |          | <b>BI</b>                 |                 | _          |          |
| 0          | - Asztal                        |     | Név               |          | Méret                     | Típus           | Módosítva  |          |
|            | E Sajátgép                      |     | AD 001 mid        | -        | 529 Butes                 | MIDI szekvencia | 2001/09/1  | 2.09-1   |
| <b>~</b> ~ | 🗄 🐼 Vezérlőpult                 |     | 刻 007.mid         |          | 697 Butes                 | MIDI szekvencia | 2001/00/1  | 2 08:5   |
|            | 🗄 🚽 3,5"-es hajlékonylemez (A:) |     | 別 003 mid         |          | 1KButes                   | MIDI szekvencia | 2001/00/1  | 0.03:4   |
|            | 🗄 👝 Helyi lemez (C:)            |     | 최 004 mid         |          | 429 Butes                 | MIDI szekvencia | 2001/08/1  | 2 09:0   |
|            | ⊞ · 🗃 Helyi lemez (D:)          |     | ิ่ง) 005.mid      |          | 447 Bytes                 | MIDI szekvencia | 2001/08/1  | 2 09:1   |
|            | E Helyi lemez (E:)              |     | থ্যী Carnival 1.  | mid      | 2KBytes                   | MIDI szekvencia | 2004/03/0  | 1 04:1   |
|            |                                 |     | ♪ forfun.mid      |          | 357 Bytes                 | MIDI szekvencia | 2004/03/1  | 5 20:3   |
|            |                                 |     | <b>刃</b> M007.mid |          | 4KBytes                   | MIDI szekvencia | 2002/10/0  | 2 19:4   |
|            |                                 |     | ♪ M008.mid        |          | 6KBytes                   | MIDI szekvencia | 2002/10/0  | 2 19:4   |
|            |                                 |     | 办 M009.mid        |          | 5KBytes                   | MIDI szekvencia | 2002/10/0  | 2 19:4 🖵 |
|            | 🕀 🔂 My Music                    |     | ٩                 |          | in a second of the second |                 |            |          |
|            |                                 |     |                   |          | Térerő: -51 dbm           |                 | NUM C4     | P SCR    |

Munka a számítógépfájlokkal: Kattintson a jobb gombbal a fájira, és válasszon a parancsok közül: Feltöltés, Másolás, Kivágás, Törlés, Átnevezés és Mappa frissítése.

| GX 33 H  | landset Manager                 |   |                                               |                 |                 |            | -ØX    |
|----------|---------------------------------|---|-----------------------------------------------|-----------------|-----------------|------------|--------|
|          | 0 0 0                           |   |                                               |                 |                 |            | TH.    |
|          | Teleton                         |   |                                               |                 |                 |            |        |
|          | 🖃 🦚 Telefon                     |   | Név                                           | Méret           | Tulajdonságok   | Módosítva  |        |
|          | Képek                           | 1 | 2 M030.mid                                    | 2KBytes         | R/W/D           | Ismeretlen |        |
| ~        | 💓 Hangok                        | 1 | M018.mid                                      | 1KBytes         | R/W/D           | Ismeretlen |        |
| 1        | Videók                          | 1 | M017.mid                                      | 2KBytes         | R/W/D           | Ismeretlen |        |
|          |                                 | 5 | D16.mid                                       | 2KBytes         | R/W/D           | Ismeretlen |        |
|          |                                 | 5 | 🖄 M061.mid                                    | 1KBytes         | R/W/D           | Ismeretlen |        |
| $\frown$ |                                 | 1 | 🔌 M060.mid                                    | 2KBytes         | R/W/D           | Ismeretlen |        |
|          |                                 | 1 | 🔌 M059.mid                                    | 2KBytes         | R/W/D           | Ismeretlen |        |
|          |                                 | 1 | 🌮 M058.mid                                    | 2KBytes         | R/W/D           | Ismeretlen | -      |
|          |                                 |   | 4                                             |                 |                 |            |        |
|          | Számítógép                      |   | 13                                            | (I              |                 |            |        |
| C        | 🗈 🛃 3,5"-es hajlékonylemez (A:) |   | Név                                           | Méret           | Típus           | Módosítva  |        |
| 0        | 🗄 👝 Helyi lemez (C:)            |   | <u> </u>                                      | 528 Bytes       | MIDI szekvencia | 2001/08/12 | 08:1   |
| •        | 🕀 🗃 Helyi lemez (D:)            |   | <u> </u>                                      | 697 Bytes       | MIDI szekvencia | 2001/08/12 | . 08:5 |
|          | ⊟ · 🗃 Helyi lemez (E:)          |   | <u> Másolás</u>                               | 1KBytes         | MIDI szekvencia | 2001/09/10 | 03:4   |
|          | WIN2K                           |   | <u>ን</u><br>Kivágás                           | 429 Bytes       | MIDI szekvencia | 2001/08/12 | 09:0   |
|          |                                 |   | <u> </u>                                      | 447 Bytes       | MIDI szekvencia | 2001/08/12 | 09:1   |
| ~        |                                 |   | 1 Átnevezés                                   | 2KBytes         | MIDI szekvencia | 2004/03/01 | 04:1   |
|          |                                 |   | <u>Ŋ</u>                                      | 357 Bytes       | MIDI szekvencia | 2004/03/15 | 20:3   |
|          |                                 |   | <u>ກໍ</u> Mappa frissitése                    | 4KBytes         | MIDI szekvencia | 2002/10/02 | 19:4   |
|          | Album2                          |   | <u>최</u> ] M008.mid                           | 6KBytes         | MIDI szekvencia | 2002/10/02 | 19:4   |
|          | 庄 🛅 Sound                       |   | <u>ข</u> ั M009.mid                           | 5KBytes         | MIDI szekvencia | 2002/10/02 | 19:4 🖵 |
|          | GIF files                       |   | <u>الــــــــــــــــــــــــــــــــــــ</u> |                 |                 |            |        |
|          |                                 |   |                                               | Térerő: -51 dbm |                 | NUM CAI    | SCR    |

Frissítés a számítógép fájljaival: Jelöljön ki egy vagy több fájlt a számítógépmappában, és kattintson a Frissítés gombra. A program felülírja a telefon azonos nevű és elhelyezésű fájljait a számítógépen lévőkkel.

A számítógép fájljainak áthúzása:

Egyszerűen csak fogja meg a számítógép fájljait az egérrel, húzza át az egyik telefonmappába, és ott engedje el őket. Ha a 🛇 egérmutató jelenik meg, az azt jelzi, hogy a számítógép fájljai nem húzhatók át a telefonmappába. Ha a 🛨 egérmutató jelenik meg, az azt jelzi, hogy a számítógép fájljai áthúzhatók a telefonmappába.

A telefon fájljainak letöltése: Jelöljön ki egy vagy több fájlt a telefon egyik mappájában, és kattintson a Letöltés gombra. A program a fájlokat átmásolja a számítógépre.

A telefon fájljainak áthúzása:

Egyszerűen csak fogja meg a telefon fájljait az egérrel, húzza át az egyik számítógépmappába, és ott engedje el őket. Ha a O egérmutató jelenik meg, az azt jelzi, hogy a telefon fájljai nem húzhatók át a számítógépmappába. Ha a